# #務用アルコール測定システムALC-Rec.

# 拡張ディスク (体温計) ソフトウェアガイド

# 目次

| 1  | 注意事項                          | 3  |
|----|-------------------------------|----|
| 2  | 動作環境                          | 4  |
| З  | 機能概要                          | 5  |
| 4  | 体温計使用方法の流れ                    | 6  |
| 5  | ALC-Rec 拡張ディスク(体温計)をインストールする  | 7  |
| 6  | 体温計設定                         |    |
|    | ■ Finggal Link FLIRSTP-300    |    |
|    | 体温計ペアリング                      | 9  |
|    | ALC-Rec 設定                    | 12 |
|    | ■ NISSEI MT500/550BT          |    |
|    | 接続 ID 確認                      | 14 |
|    | ALC-Rec 設定                    | 15 |
|    | ■ 使用しない(手入力)設定                |    |
|    | ALC-Rec 設定                    | 18 |
| 7  | 測定者の登録(体温のみ測定)                | 20 |
| 8  | 体温計測定方法                       |    |
|    | ■ Finggal Link FLIRSTP-300    |    |
|    | 連続測定モード                       | 22 |
|    | 省電力モード                        | 24 |
|    | ■ NISSEI MT500/550BT          | 27 |
|    | ■ 使用しない(手入力)設定                | 29 |
| 9  | 管理者の操作                        |    |
|    | ■ メイン画面 [測定結果一覧] で体温測定結果を確認する | 31 |
|    | ■ 測定結果詳細画面で体温測定結果を確認する        | 32 |
| 10 | )運用に合せた設定                     |    |
|    | ■ 体温結果の表示方法を変更する              | 34 |
|    | ■ 体温の判定を変更する                  | 34 |
|    | ■ 体温の受信音を鳴らす                  | 35 |
|    | ■ 体温の測定結果をメールで送信する            | 36 |
|    | ■ プリンターで測定結果を印刷する             | 37 |
| 11 | 1 拡張された機能の詳細                  |    |
|    | ■ 測定者用画面                      | 39 |
|    | ■ 管理者用画面                      | 40 |
|    | ■ 測定者登録メイン画面                  | 41 |
|    | ■ 測定者情報入力画面                   | 41 |
|    | ■ 他アクティベーション機能との連動            | 42 |
|    | ■ 他システムとの連動                   | 42 |
| 12 | 2 出力帳票                        | 43 |
| 13 | 3 CSV 出力                      | 44 |
| 14 | 4 困ったときは                      | 45 |

## 1 注意事項

#### ソフトウェア使用許諾契約書

東海電子株式会社(以下「弊社」といいます)は、お客様に、ソフトウェア(以下「本ソフト」といいます)を使用する権利を 下記の条件で許諾します。

#### 第1条 権利

本ソフトの著作権は、弊社に帰属します。お客様は、本ソフトおよびそのアップデートやバージョンアップの使用権を得ること はできますが、著作権がお客様に移転するものではありません。

#### 第2条 第三者の使用

お客様は、有償あるいは無償を問わず、本ソフトおよびコピーしたものすべてまたはその一部を第三者に譲渡あるいは使用させることはできません。

#### 第3条 複製

お客様は、本ソフトの全部もしくはその一部をこのたびご購入いただいた弊社製品を接続するコンピュータ上での使用のためにのみ複製することができます。ただし、同一法人かつ同一事業所内に限ります。

#### 第4条 変更及び改造

本ソフトの解析、変更または改造は禁止します。お客様の解析、変更または改造により、何らかの欠陥が生じたとしても、弊社 では一切の保証をいたしません。また、解析、変更または改造の結果、万一お客様に損害を生じたとしても、弊社は一切の責任 を負いません。

#### 第5条 免責

- 弊社は、本ソフトが全てのアプリケーションソフトからのアウトプット(印刷等)をいかなる条件下でも常に正しく行うこと、全てのアプリケーションソフトが常に動作すること、及びアプリケーションソフトの全機能を満足することを保証するものではありません。
- 2. 弊社は、本ソフトのご使用によりお客様が失った利益やデータに対する損害等、いかなる損害についても責任を負いません。
- 3. お客様がご使用のオペレーティングシステムをバージョンアップされた場合に、お客様は本ソフトの一部がお客様のご使用の コンピュータ上で作動しないことがあり得ることを、あらかじめ了解し、弊社に対してその責任を問わないものとします。

第6条 輸出規制

お客様は、いかなる方法および目的によっても、本ソフトおよびその複製物を違法に日本国外に輸出してはなりません。

第7条 契約解除

お客様が本契約のいずれかの条項に違反した場合、お客様に対し何らの通知・催告を行うことなく直ちに本契約を終了させることができます。お客様は本契約が終了したときは、直ちに本ソフトおよびそのすべての複製物を破棄するものとします。

#### 第8条サードパーティ

本ソフトとそのアップデートやバージョンアップには、サードパーティが保有する著作権により保護されたソフトウェアコンポ ーネントが含まれている場合があり、こうしたソフトウェアコンポーネントはサードパーティにより別途ソフトウェアライセン スに基づいて使用許諾されています。そのため、サードパーティのソフトウェアライセンスの利用規約は、該当するソフトウェ アコンポーネントの使用時に適用されるものとします。本契約は、当該ソフトウェアライセンスに基づいてユーザーが有するい かなる権利や義務を変更するものではありません。

くご注意>

- 1. このガイドに記載された製品は、信頼性、機能、設定の改良のため予告なく変更する場合があります。
- 2. このガイドに記載された図、表記等は、ご使用されているパソコンの環境、機種によって異なる場合があります。
- 3. このガイドに記載された内容の一部、または全部を無断で転用、転載することは禁止されています。

## 2 動作環境

【対応 CPU】

Intel® Core™ i5 シリーズ以降

【オペレーティングシステム( 32 および 64

ビット日本語版) 】

Microsoft<sup>®</sup> Windows<sup>®</sup>8.1 Microsoft<sup>®</sup> Windows<sup>®</sup>8.1 Microsoft<sup>®</sup> Windows<sup>®</sup>10 Microsoft<sup>®</sup> Windows<sup>®</sup>10

Enterprise Pro Enterprise ※上記の OS で Windows Media Player を使用できる環境 ※NISSEI の体温計は、windows8.1 ではご利用いただけません

【画面解像度】

1024 × 768 以上

【メインメモリ】

32 ビットOS使用時:4GB 64 ビットOS使用時:8GB以上

【ハードディスク(空き容量)】

10GB 以上(動画撮影時 100GB 以上を推奨)\*1

Pro

【接続インタフェース】

USB2.0:1個(カメラ用1個)<sup>\*2 \*3</sup> シリアルポート [RS-232C (D-Sub9pin)] :1個(PRO I本体接続用)<sup>\*3\*4</sup> Bluetooth 4.0<sup>\*5</sup> ALC-PROIファームウェア 510.1.1.050 以降 または 610.1.1.050 以降

※1 1日:100 測定×365日、1 測定:2MByte 以上として換算。動画再生に WindowsMedia Player を使用します。

※2 マウス、プリンター等、PC 周辺機器を使用される場合は別途 USB ポートが必要になります。

※3 USB ハブは使用できません。

※4 ご使用の PC にシリアルポートがない場合は、弊社指定の USB 変換ケーブルをご使用ください。

※5 Bluetooth モジュールがない PC の場合別途 Bluetooth のアダプタをご用意いただく必要があります。

## 3 機能概要

ALC-Rec 拡張ディスク(体温計)をインストールすると、 アルコール測定結果に加えて体温測定結果を記録・管理することができます。 具体的には、以下の機能が使用できます。

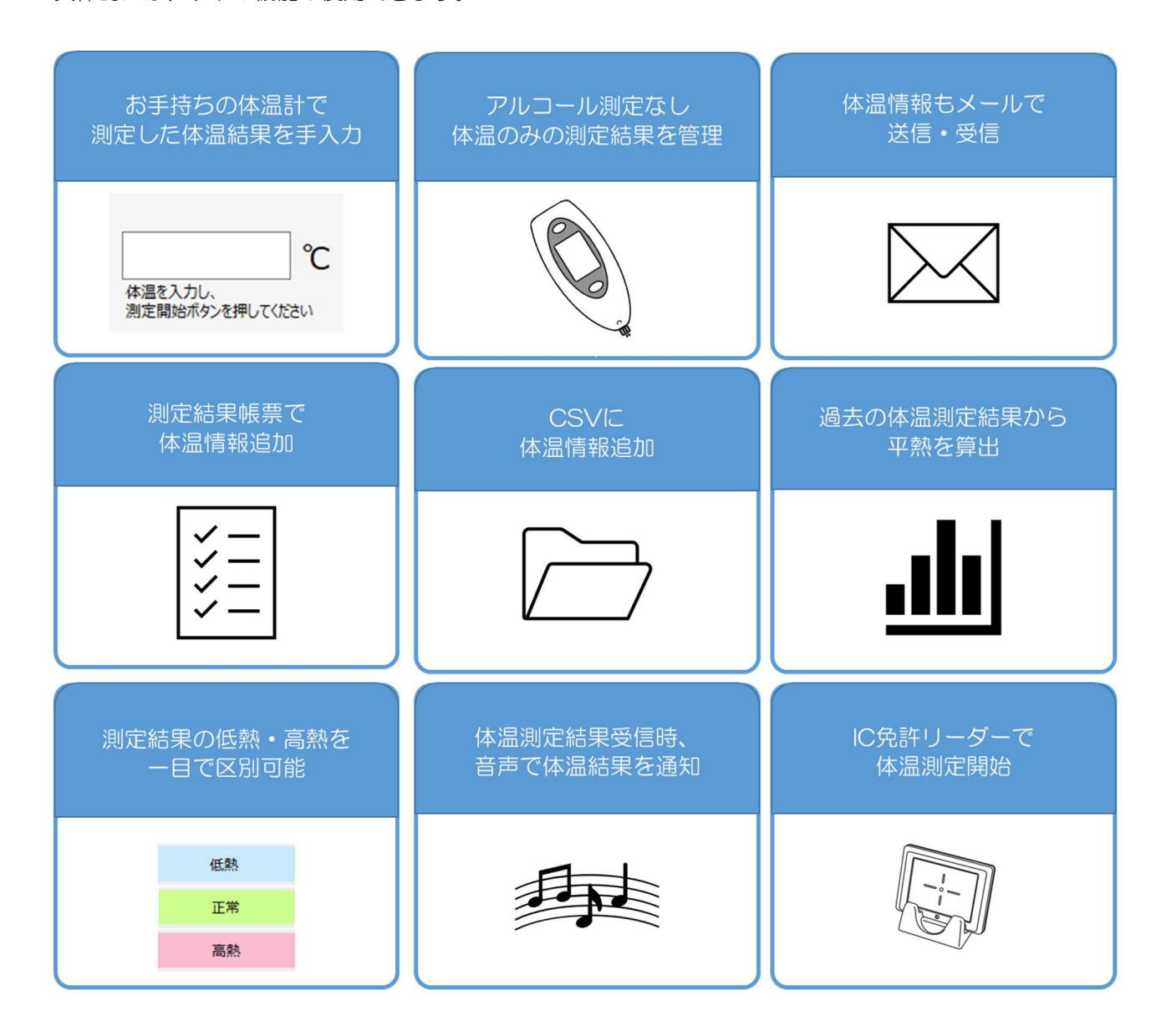

## 4 体温計使用方法の流れ

#### 体温計は機種によって設定方法・測定方法が異なります。 機種ごとの設定・測定方法、管理者の操作は以下のページです。

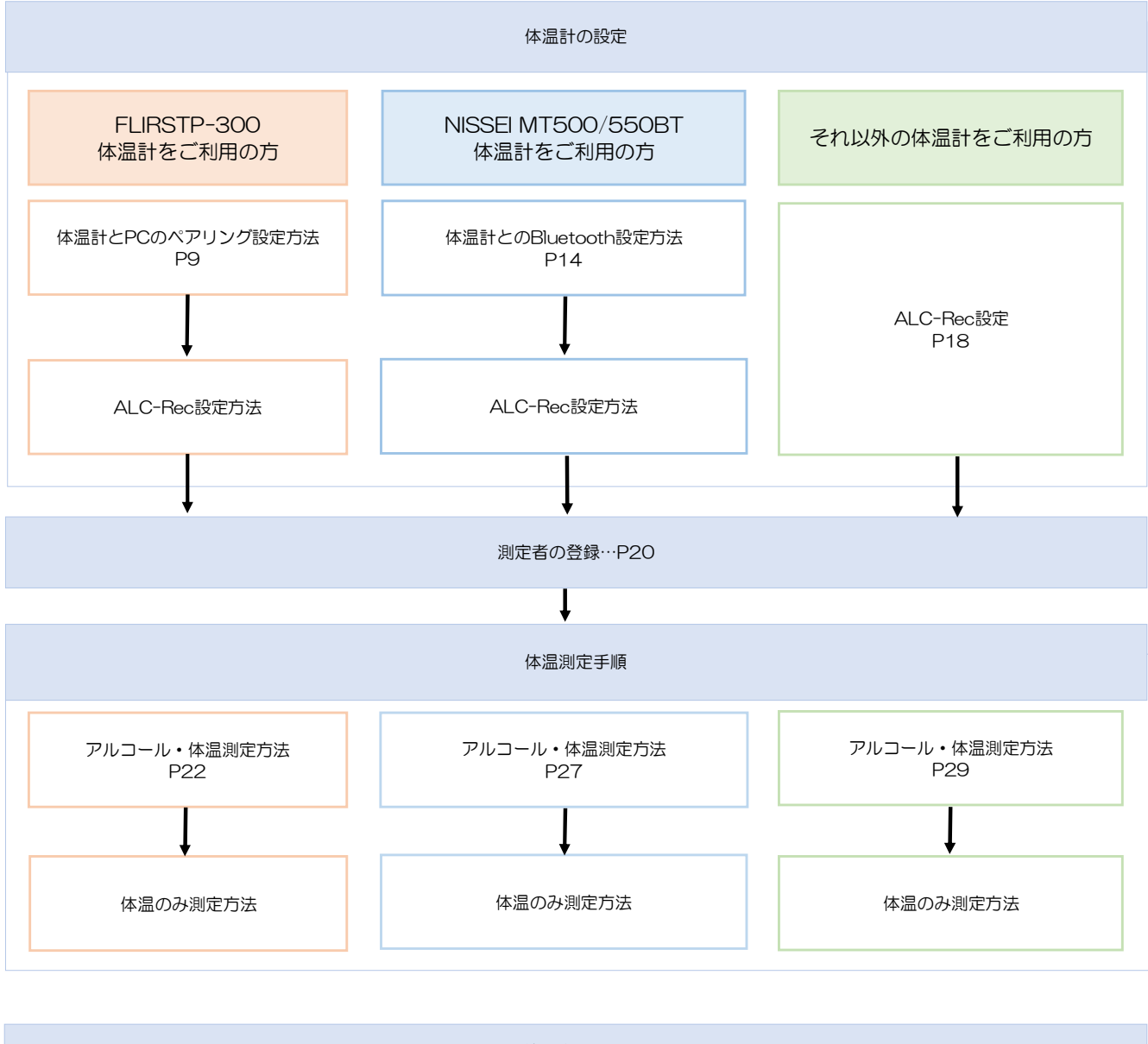

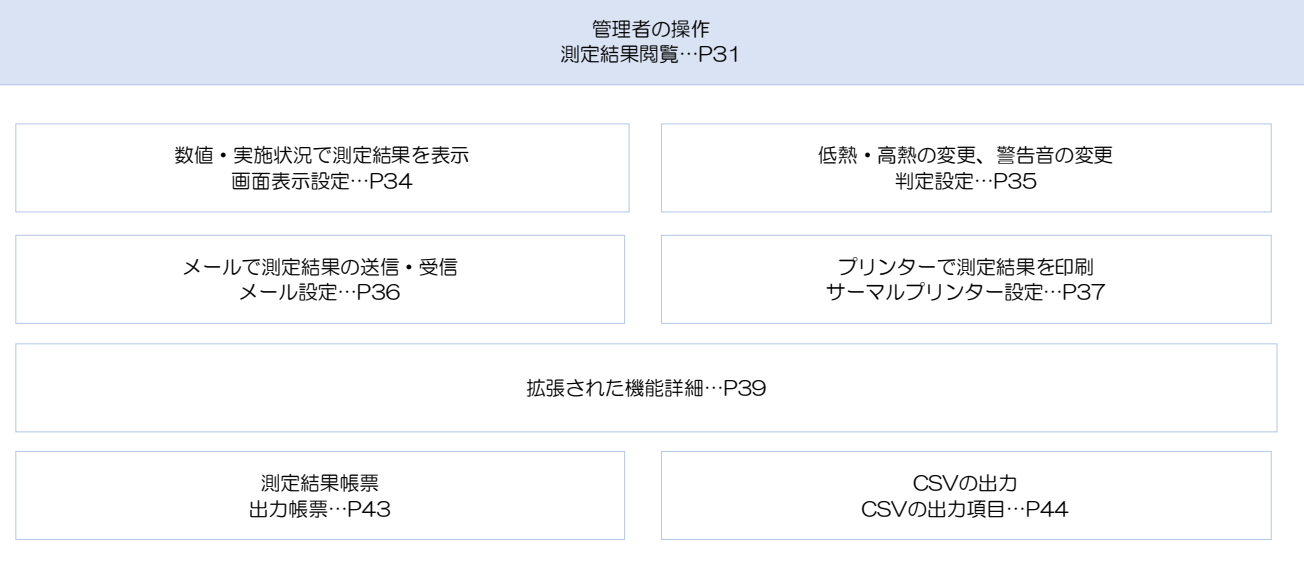

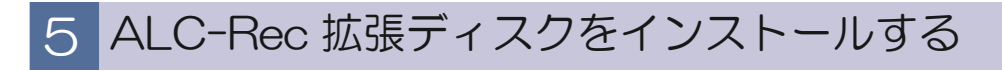

「ALC-Rec 拡張ディスク(体温)」をインストールする前に、測定ソフトウェア注意「ALC-注意 Rec」をインストールしてください。

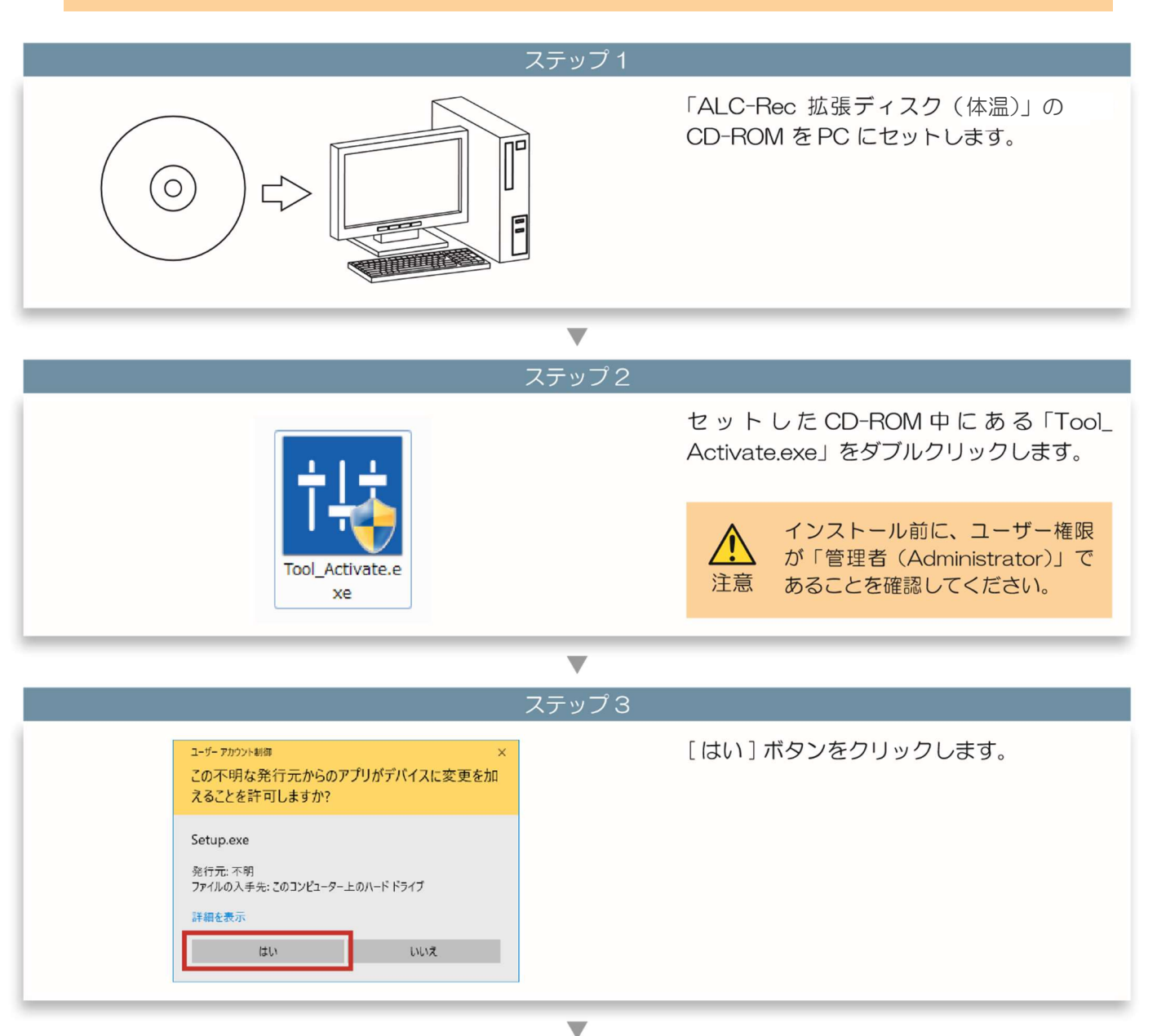

ステップ 4

「アクティベーションの解除に成功しました 。」と表示されたら、体温測定の機能が使用 メッセージ: できるようになります。 アクティベーションの解除に成功しました。

体温計設定 Finggal Link FLIRSTP-300

## **体温計設定**

#### 体温計機器詳細

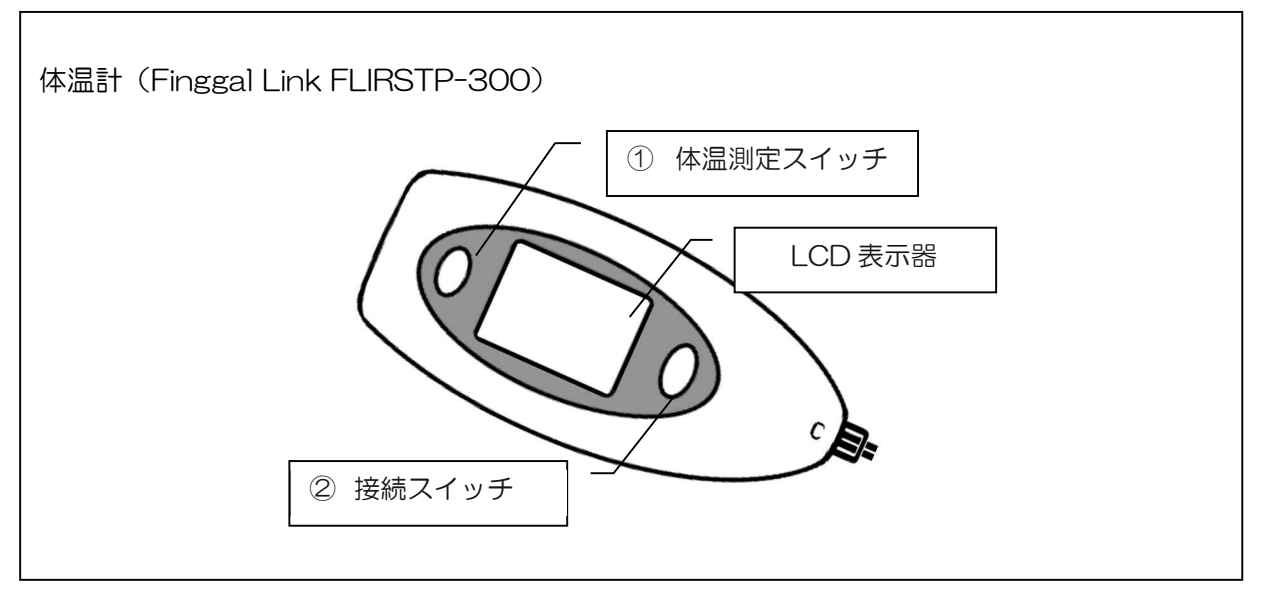

体温計(Finggal Link FLIRSTP-300)は、事前に PC とペアリングが必要です。

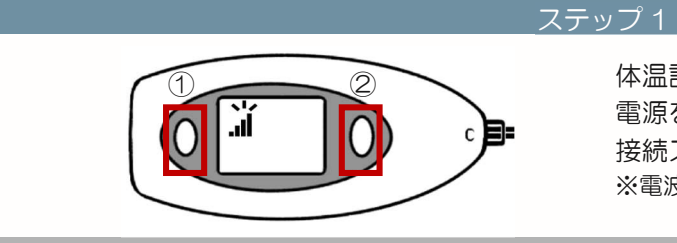

体温計の体温測定スイッチ(①)を押して 電源を入れます。 接続スイッチ(②)を押します。 ※電波マークが点滅することを確認してください

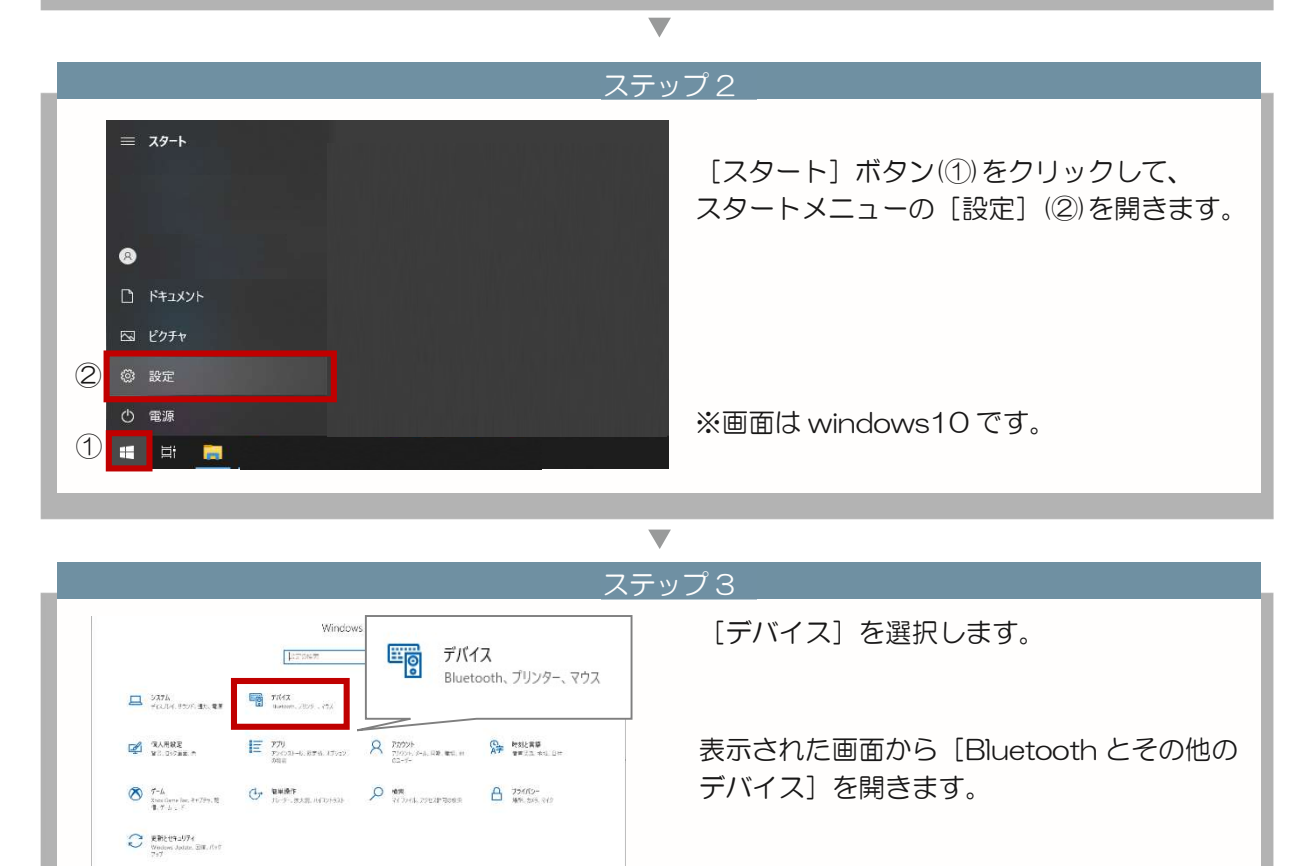

## 6. 体温計設定

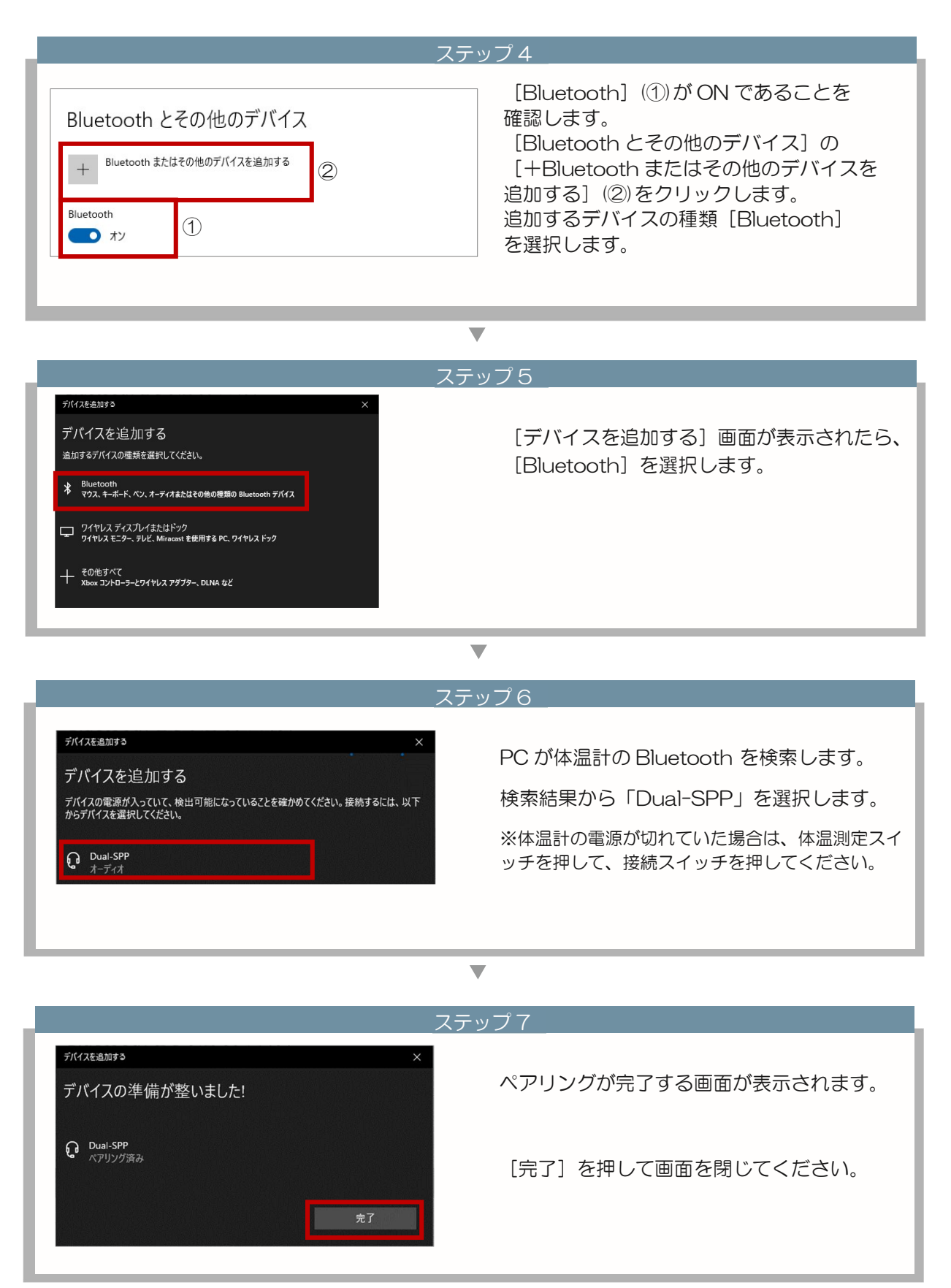

## 6. 体温計設定

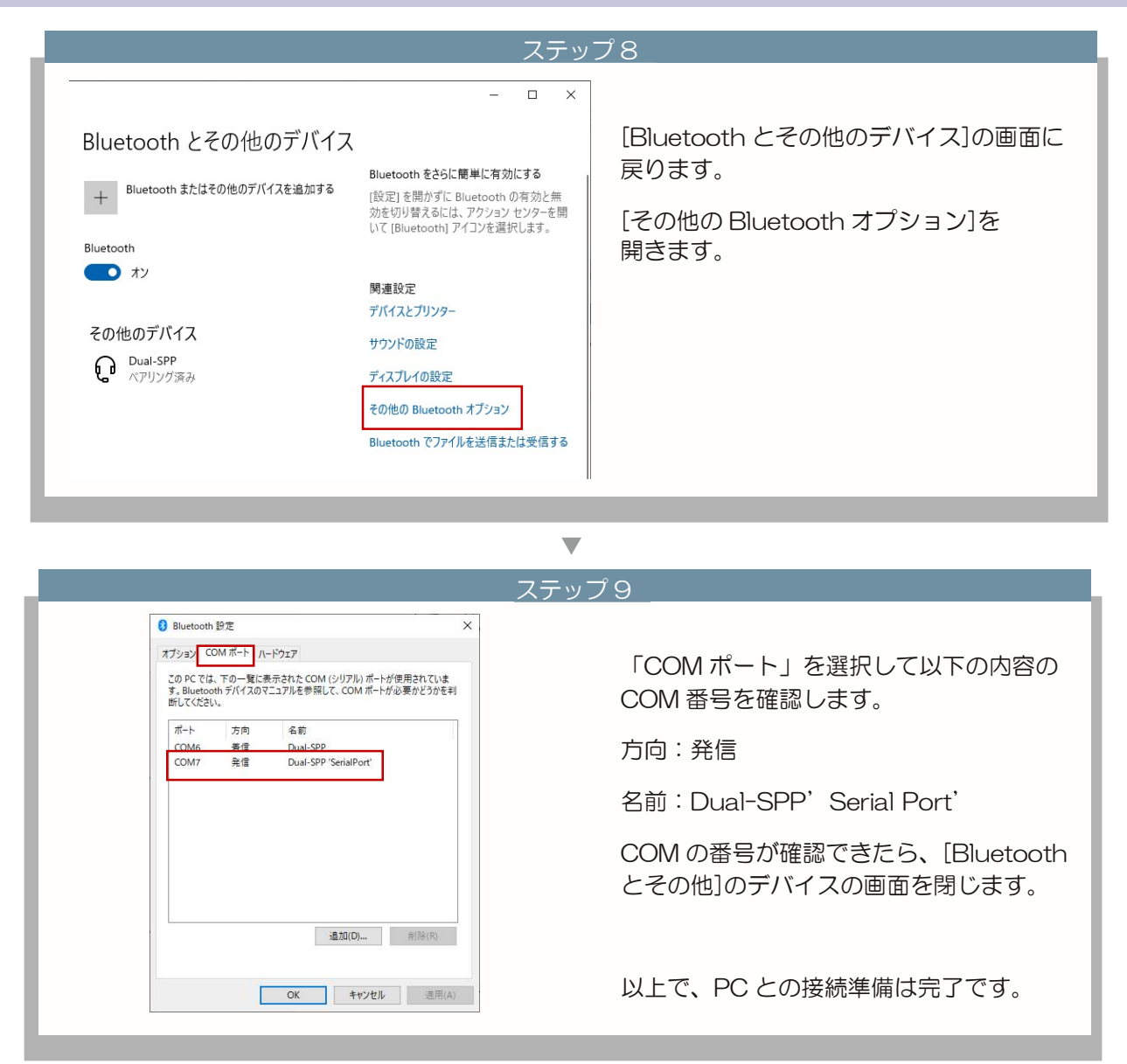

## 6. 体温計設定

| ALC-Rec の設定をします。                                                                                                    |                                                                  |
|----------------------------------------------------------------------------------------------------|------------------------------------------------------------------|
|                                                                                                    | ステップ1                                                            |
| <ul> <li>◆ 設定</li> <li>規定管理</li> <li>規定管理</li> <li>料定</li> <li>メール</li> <li>サーマルプリンター</li> <li>磁気 ボーク出力</li> <li>画面表示</li> <li>ネットク出力</li> <li>画面表示</li> <li>ネットク出力</li> <li>他システム運動</li> <li>デーケ管理</li> <li>会社病卵・アップテート</li> <li>体温剤定</li> </ul> | 設定画面を表示して、[体温測定] メニュー<br>をクリックします。                               |
|                                                                                                    |                                                                  |
| _                                                                                                    | ステップ2                                                            |
| 使用方法                                                                                                    | 「体温機能を使用する」にチェックを入れます。                                           |
|                                                                                                    | ▼                                                                |
|                                                                                                    | ステップ3                                                            |
| 体温測定                                                                                                    |                                                                  |
| <ul> <li>① 機種 FinggalLink FLIRSTP-300 ・</li> <li>測定モード 連続測定モード</li> <li>体温計の機種(①)「Finggal Link FLIRSTP</li> </ul>                                                                                                    | <ul> <li>② 使用COMポート指定 COM6 ・</li> <li>STP-300」を選択します。</li> </ul> |
| 「使用 COM ポート指定」 (②)に「体温計<br>COM 番号を選択します。                                                                                                    | を接続する」のステップ9(P11)で確認した                                           |
| <u>測定モードについて</u> …詳しい測定方法は P22~<br>Finggal Link FLIRSTP-300 は、「連続測定                                                                                                    | 、<br>モード」と「省電力モード」の2種類が選択できます。                                   |
| <u>連続測定モード</u> (短時間に多くの測定<br>ワンボタンで体温を測定することができま<br>1回のアルコール測定が完了しても電源が                                                                                                    | をを行う場合に使用推奨)<br>ます。アルコール測定前に体温測定を行います。<br>が切れることなく次の体温測定を開始できます。 |

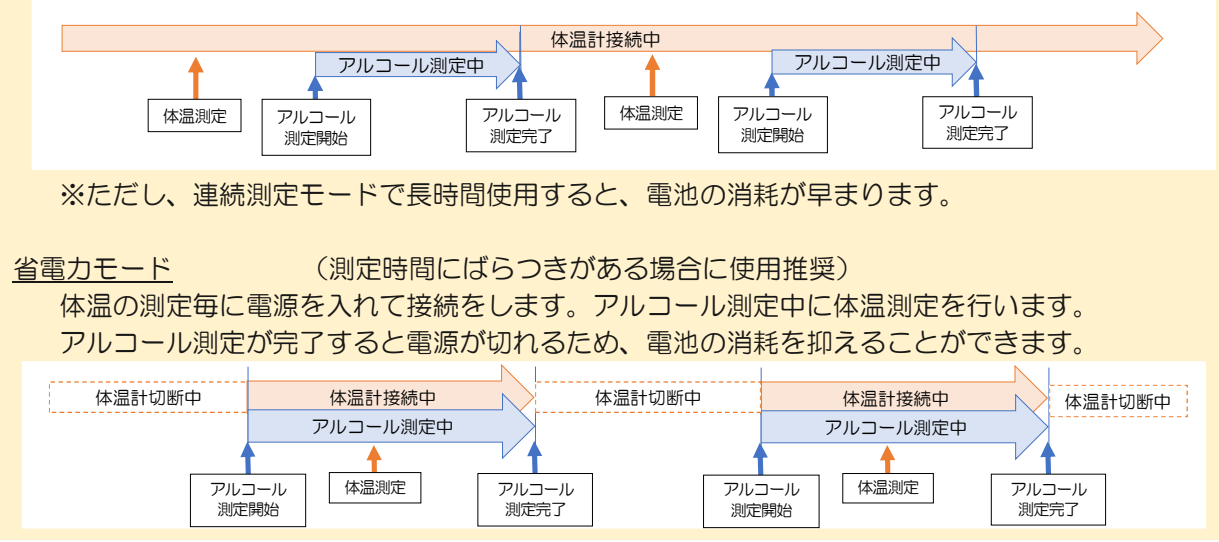

体温計設定 NISSEI MT500/550BT

## 6 体温計設定

#### 体温計機器詳細

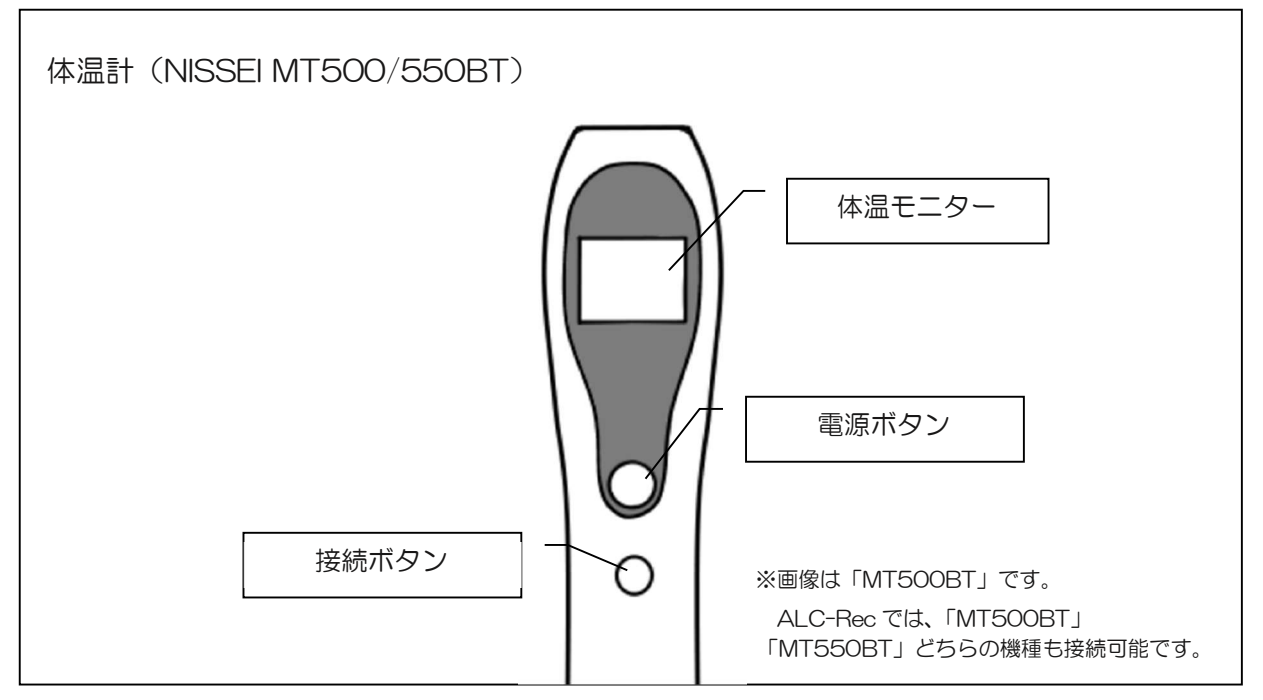

<sup>※</sup>NISSEIの体温計は、PCとのペアリングを行わないでください。

体温計(NISSEI MT500/550BT)は、接続 ID を使用して ALC-Rec と接続を行います。

| ステ                                                                                                    | ップ1                                               |
|----------------------------------------------------------------------------------------------------|---------------------------------------------------|
| ■ スタート ③ ○ ○ ドキュメント                                                                                                    | [スタート] ボタン(①)をクリックして、<br>スタートメニューの [設定] (②)を開きます。 |
| □ 2097<br>② 設定<br>○ 電源<br>① ■ 目 ■                                                                                                    | ※画面は windows10 です。                                |
|                                                                                                    | 7                                                 |
| ステ                                                                                                    | ップ2_                                              |
| Windows         デバイス           レンカル、<br>マレンダー、マウス         アメベル、<br>マウス                                                                                                    | 表示された [設定] から [デバイス] を選択<br>します。                  |
| QUARKE         E         779<br>The Columbus Res (1792)         A         7797<br>Columbus Res (1874)         A         780<br>Columbus Res (1874)         A         780<br>Columbus Res (1874)         A         780<br>Columbus Res (1874)         A         780<br>Columbus Res (1874)         A         780<br>Columbus Res (1874)         A         780<br>Columbus Res (1874)         A         780<br>Columbus Res (1874)         A         780<br>Columbus Res (1874)         780<br>Columbus Res (1874) <th7< th=""><th>表示された画面から [Bluetooth とその他の<br/>デバイス] を開きます。</th></th7<> | 表示された画面から [Bluetooth とその他の<br>デバイス] を開きます。        |

## 6.体温計設定

| ステ                                                  | ップ3                                        |
|-----------------------------------------------------|--------------------------------------------|
| Bluetooth とその他のデバイス                                 | [Bluetooth] (①)がON であることを<br>確認します。        |
| + Bluetooth またはその他のデバイスを追加する<br>Bluetooth<br>・ オン ① | 確認できたら、[Bluetooth とその他のデバ<br>イス] の画面を閉じます。 |

 $\mathbf{V}$ 

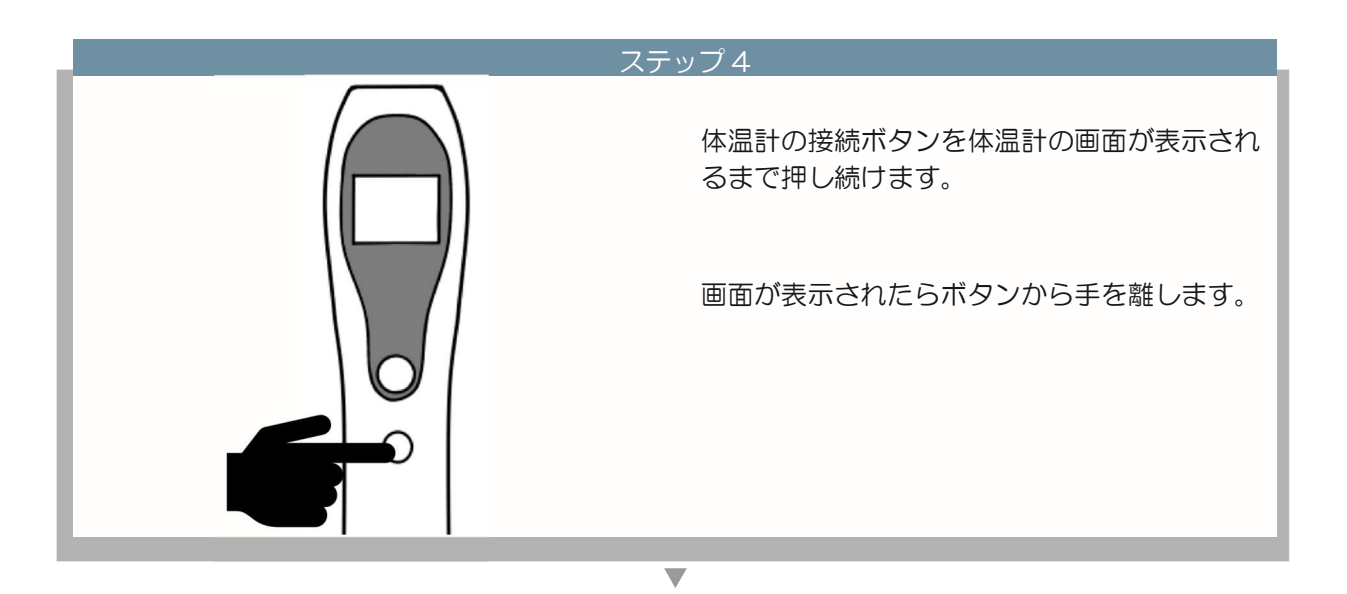

 

 12
 体温モニターに4桁の数字が表示されます。

 よ 34
 この数字が「接続 ID」です。

 生図の場合、接続 IDは「1234」です。

 \* 接続 IDをALC-Rec に設定することで体温計を 連動させます。

## 6.体温計設定

| ス                                                                                                    | テップ6                                                                                                    |
|----------------------------------------------------------------------------------------------------|----------------------------------------------------------------------------------------------------|
| <ul> <li>◆ BCE</li> <li>海定</li> <li>海定</li> <li>湖定管理</li> <li>ギル</li> <li>オール</li> <li>サーマル,プリンター</li> <li>磁異・デーク出力</li> <li>磁画表示</li> <li>ペトリローク集約</li> <li>他システム運動</li> <li>デーク管理</li> <li>会社情報・アップデート</li> <li>体温測定</li> </ul> | ALC-Rec の設定画面を表示して、<br>[体温測定]メニューをクリックします。                                                                                |
|                                                                                                    | ▼                                                                                                    |
| 使用方法                                                                                                    | ス <u>テップ7</u><br>「体温機能を使用する」にチェックを入れます。                                                                                   |
|                                                                                                    | ▼                                                                                                    |
| ス<br>体温測定<br>① 機種 NISSEI MT550BT ・<br>② 接続ID 0000                                                                                                    | <u>テップ8</u><br>体温計の機種(①) [NISSEI MT550BT] を<br>選択します。<br>接続 ID にステップ2 で確認した接続 ID<br>(数字4桁)を入力欄(②)に入力ます。<br>完了したら [設定]ボタンを |
|                                                                                                    | クリックしてください。                                                                                                    |
|                                                                                                    |                                                                                                    |
| 2020/12/14(月)<br>・ 15:03:31                                                                                                    | テッフタ<br>メイン画面に体温マークが表示されます。<br>測定については P27 をご覧ください。                                                                       |

その他の体温計

使用しない(手入力)設定

## 6 使用しない(手入力)設定

ALC-Rec 体温計連動では、Finggal Link FLIRSTP-300・NISSEI MT500/550BT 以外の体温計で測定 した結果を入力する「使用しない(手入力)」の設定があります。

| ステッ                                                                                                    | プ1                                                       |
|----------------------------------------------------------------------------------------------------|----------------------------------------------------------|
| <ul> <li>◆ 設定</li> <li>制定</li> <li>制定管理</li> <li>判定</li> <li>メール</li> <li>サーマルノフレジー・</li> <li>帳票・デーク出力</li> <li>画面表示</li> <li>ネットワーク低約</li> <li>他システム運動</li> <li>デーク管理</li> <li>会社情報・アップデート</li> <li>体温測定</li> </ul> | 設定画面を表示して、[体温測定]メニュー<br>をクリックします。                        |
| •                                                                                                    | ,                                                        |
| ステッ                                                                                                    | プ2                                                       |
| 使用方法  夕 体温機能を使用する                                                                                                    | 「体温機能を使用する」にチェックを入れます。                                   |
| -                                                                                                    |                                                          |
|                                                                                                    | <b>-</b>                                                 |
| 人 テット・・・・・・・・・・・・・・・・・・・・・・・・・・・・・・・・・・・・                                                                                                    | //3                                                      |
| 体温測定 横囲したい(毛入力)                                                                                                    | 体温計の機種 [使用しない(手入力)] を<br>選択します。                          |
|                                                                                                    | [設定]ボタンをクリックします。                                         |
|                                                                                                    | 7                                                        |
| スティ                                                                                                    | ップ4                                                      |
|                                                                                                    | 設定を完了してメイン画面を表示すると、<br>体温マーク(①)と入力欄(②)が表示される<br>ようになります。 |
| <ul> <li>準備中です</li> <li>         ・ 企         ・ ペ         ・ ペ         ・ ペ</li></ul>                                                                                                    | 入力手順については P29 をご覧ください                                    |

測定者の登録(体温のみ測定)

## 7 測定者の登録(体温のみ測定)

#### 体温のみ測定者を登録する

ALC-Rec 体温計連携では、アルコール測定の必要はないドライバー以外の方などの体温記録を残すことができます。体温のみを記録を残す測定者を登録します。

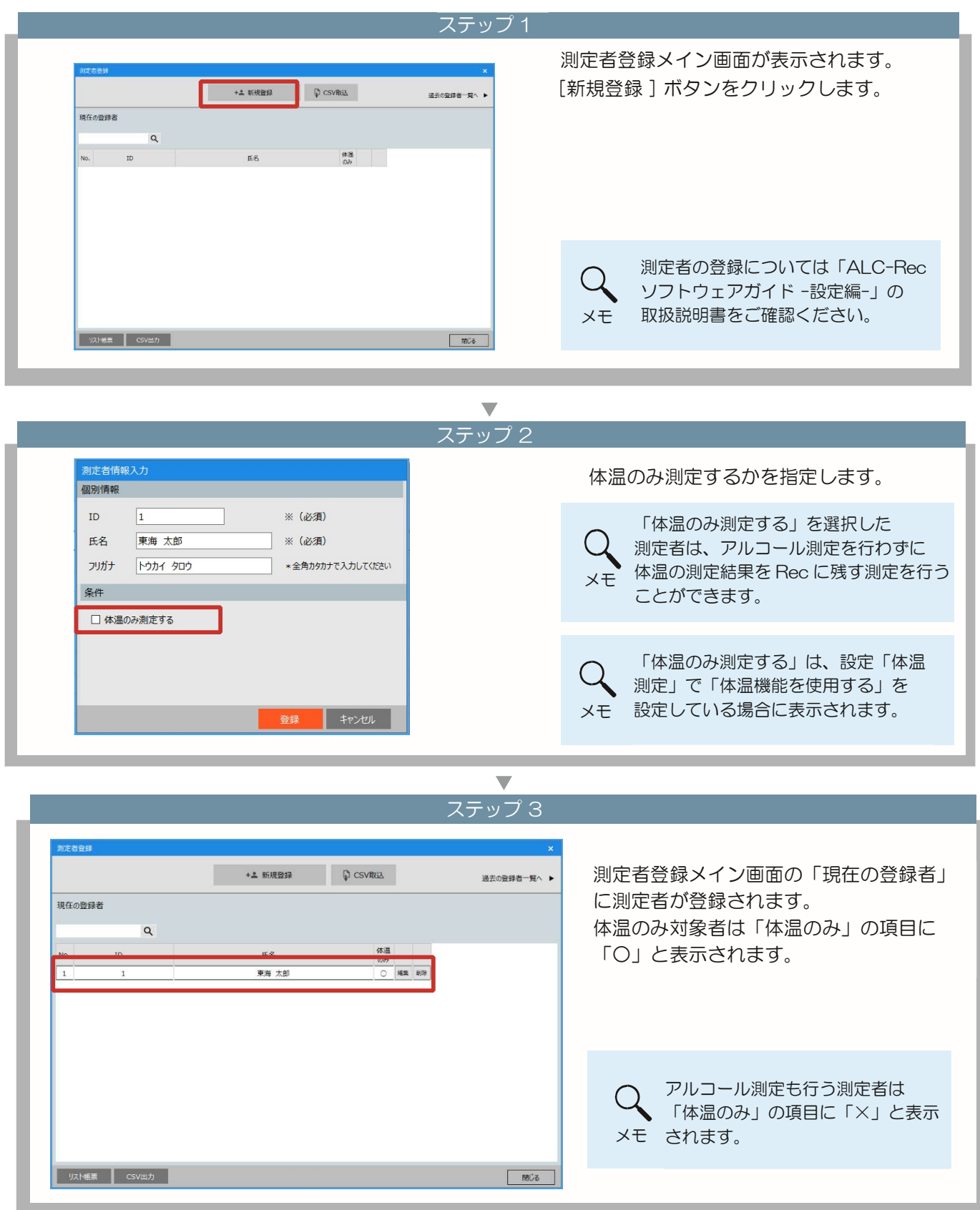

体温計測定方法 Finggal Link FLIRSTP-300

## 8 体温測定方法

連続測定モードで測定をする。

連続測定モードを使用する場合以下の設定を確認してください。

| Ľ. |       |                           |   |                       |
|----|-------|---------------------------|---|-----------------------|
|    | 機種    | FinggalLink FLIRSTP-300 🔹 |   | [設定]の[体温測定]で[連続測定モード] |
|    | 測定モード | 連続測定モード                   | • | を選択します。               |

#### 測定は以下の手順で行ってください。

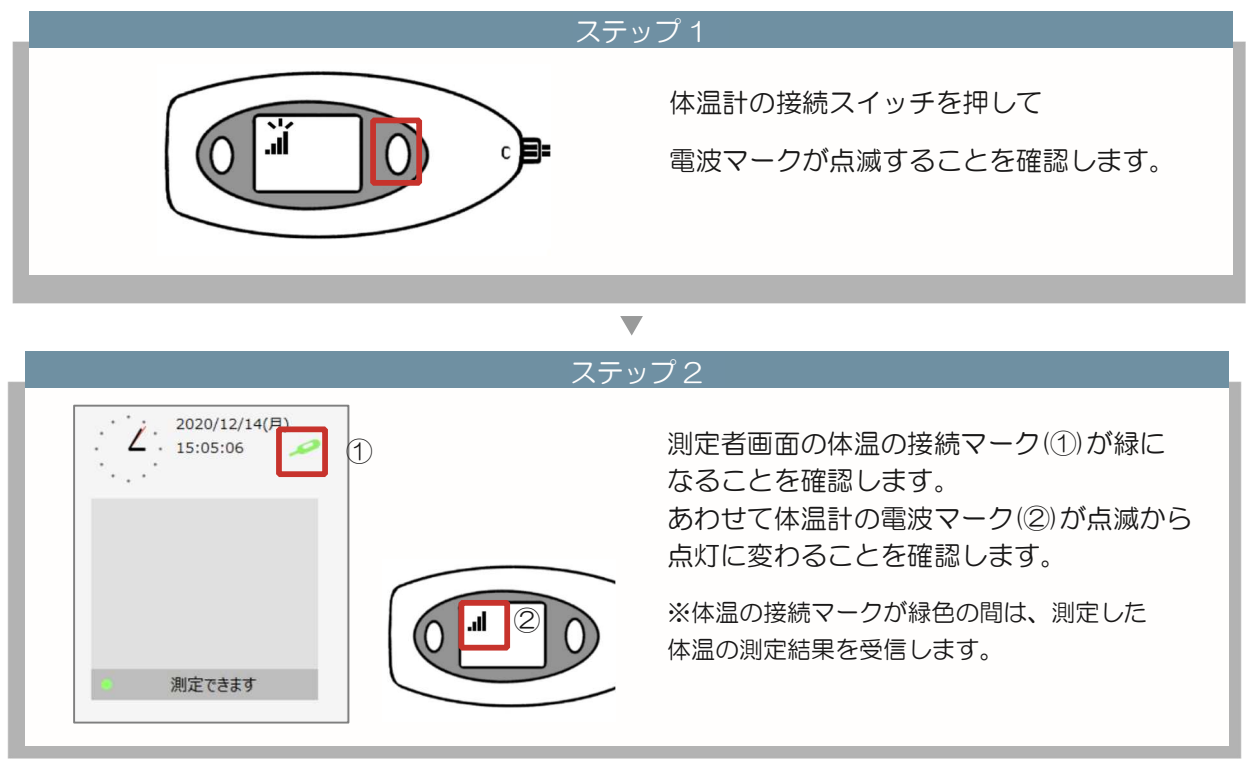

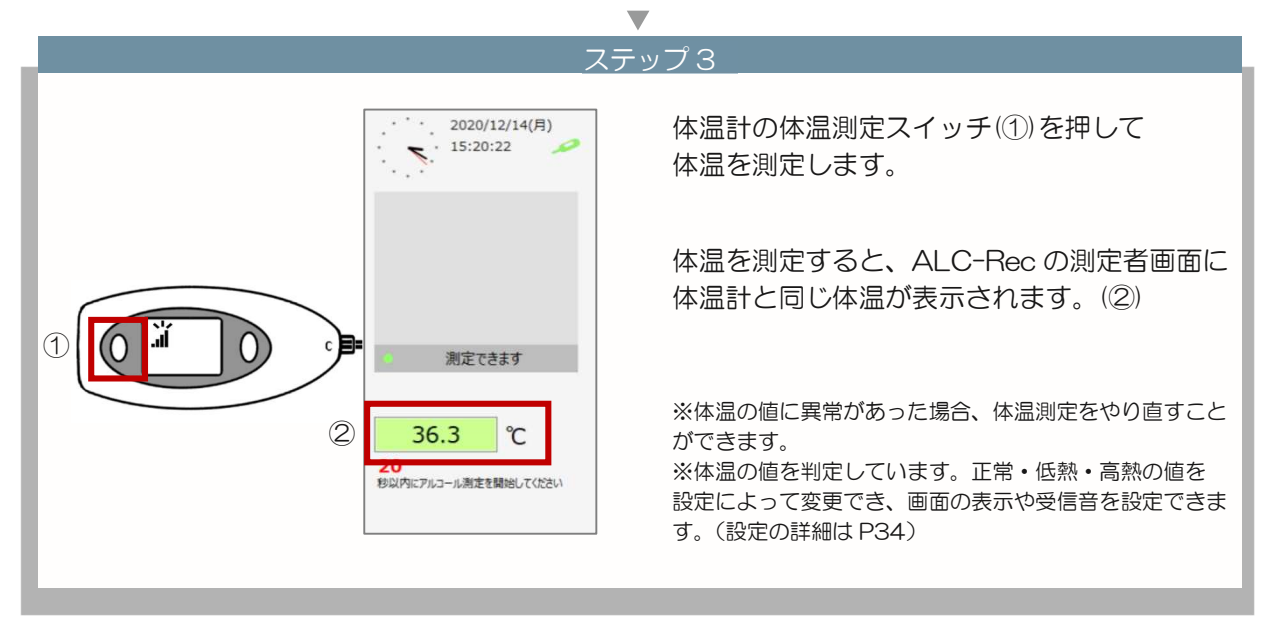

## 8.体温測定方法

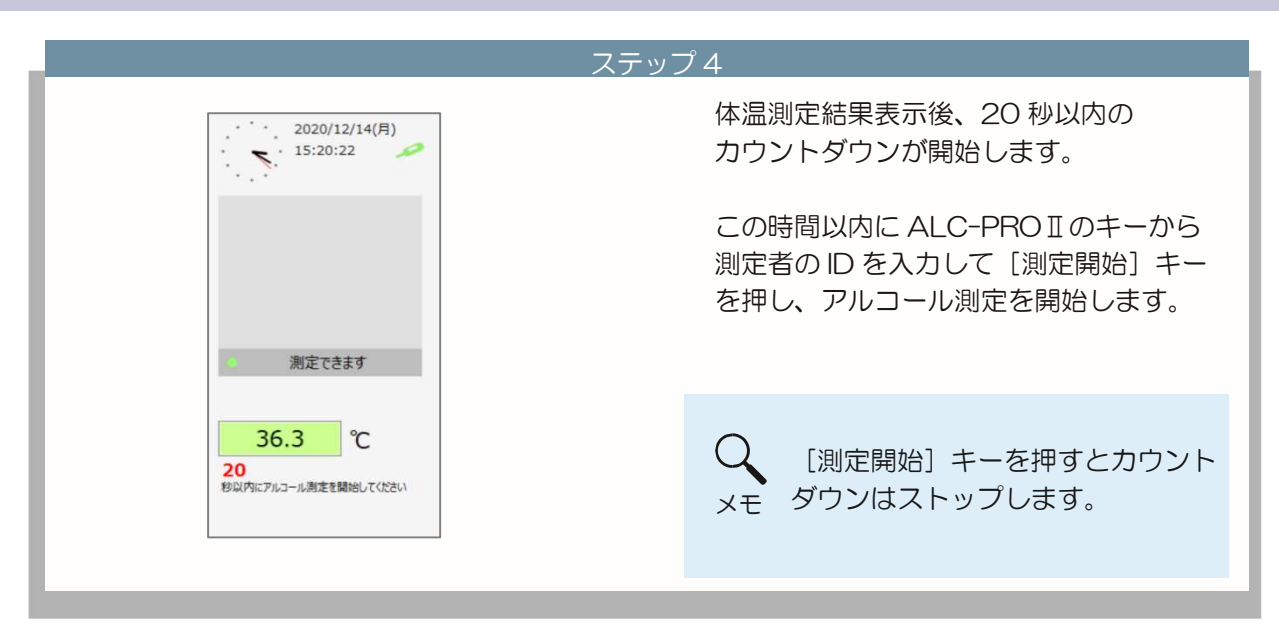

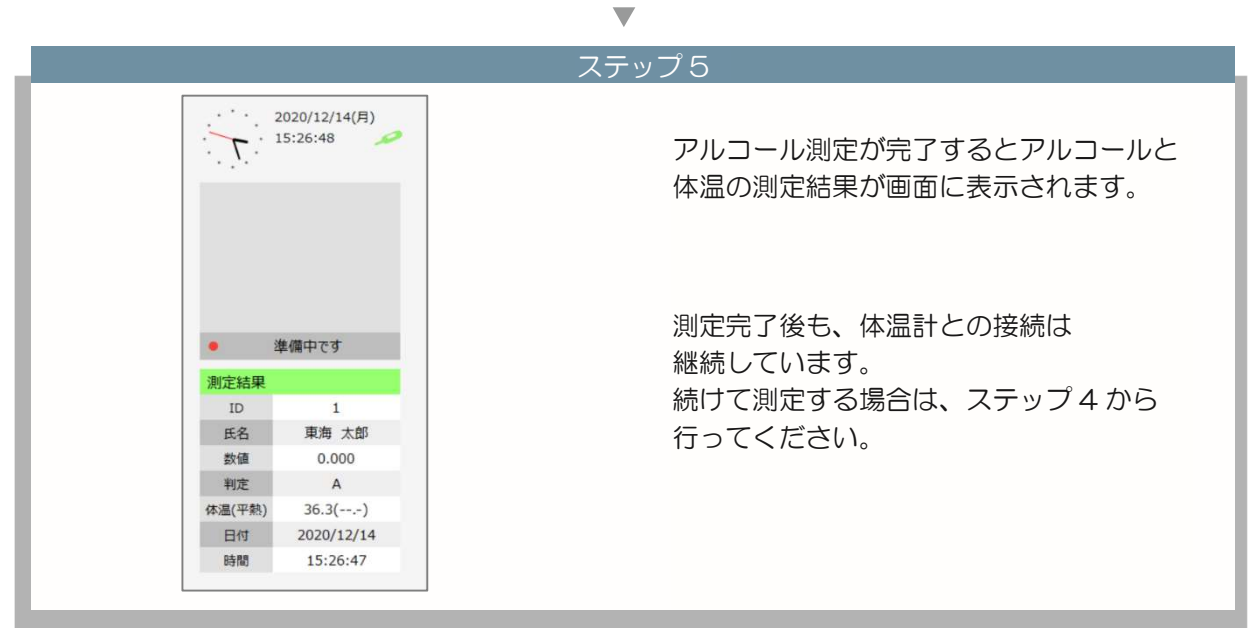

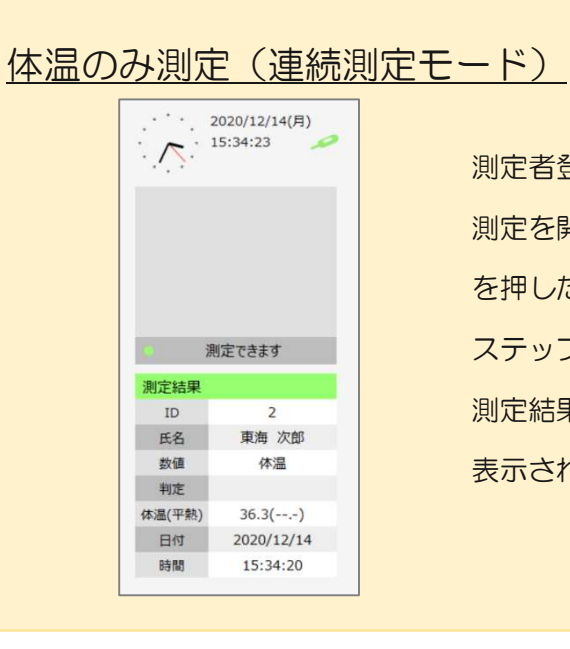

測定者登録で、[体温のみ] に設定した測定者は、 測定を開始すると、ステップ5で[測定開始] キー を押したとき、アルコール測定を開始せず、 ステップ6の測定完了画面が表示されます。 測定結果の数値に「体温」、判定が「空白」で 表示されます。

#### 省電力モードで測定する

省電力モードを使用する場合以下の設定を確認してください。

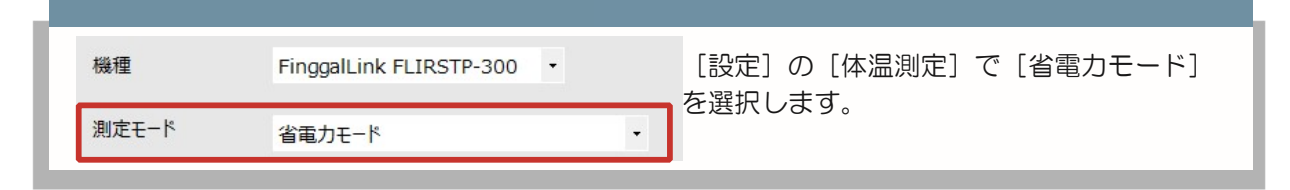

測定は以下の手順で行ってください。

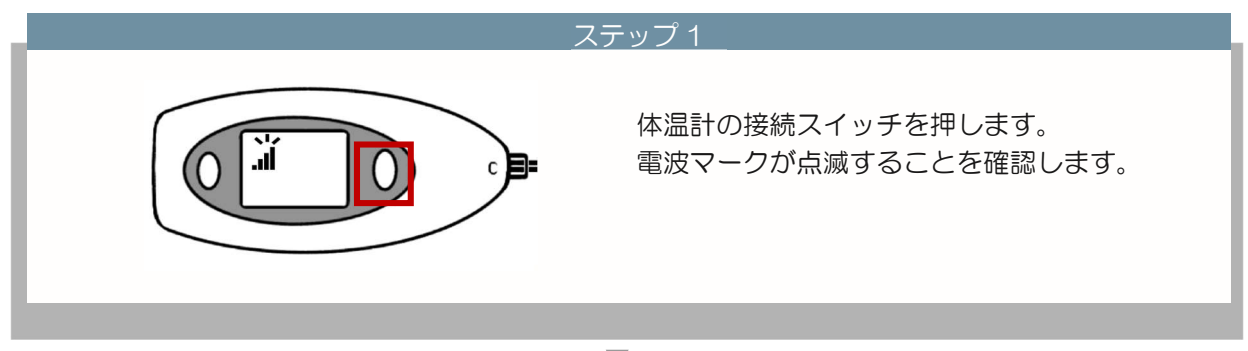

<u>ステッ</u>プ2

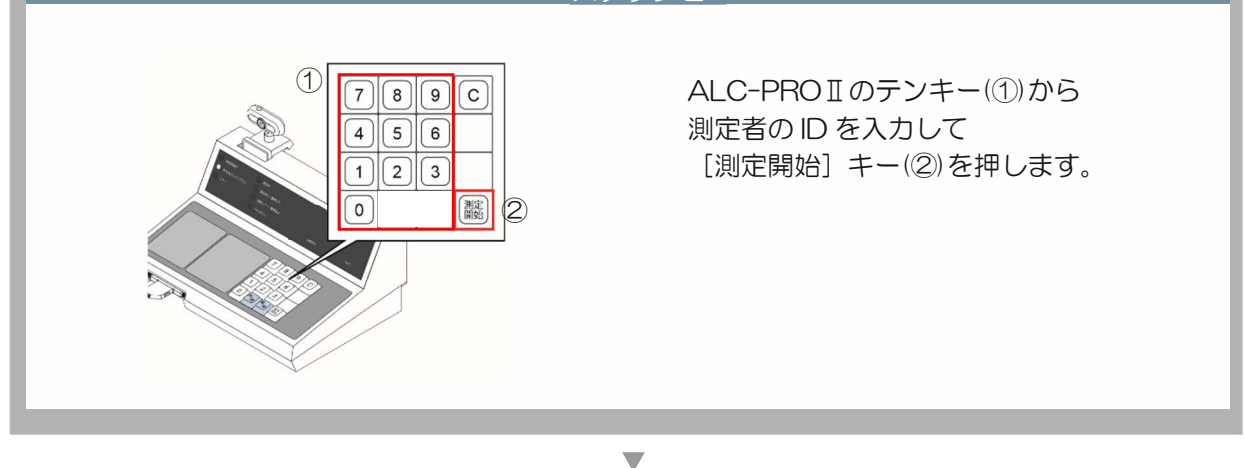

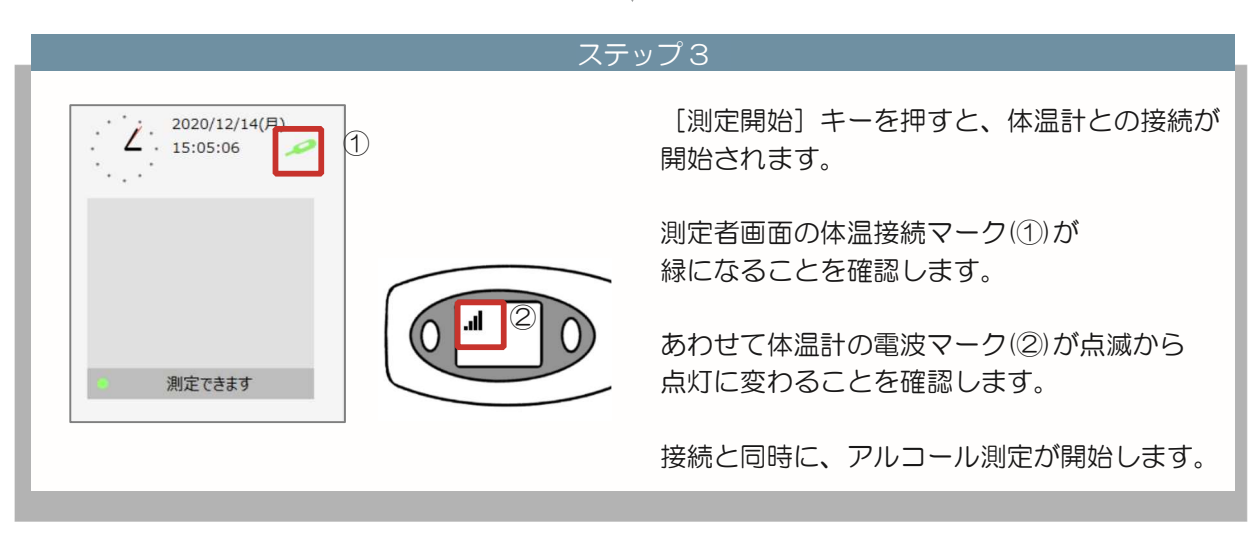

## 8.体温测定方法

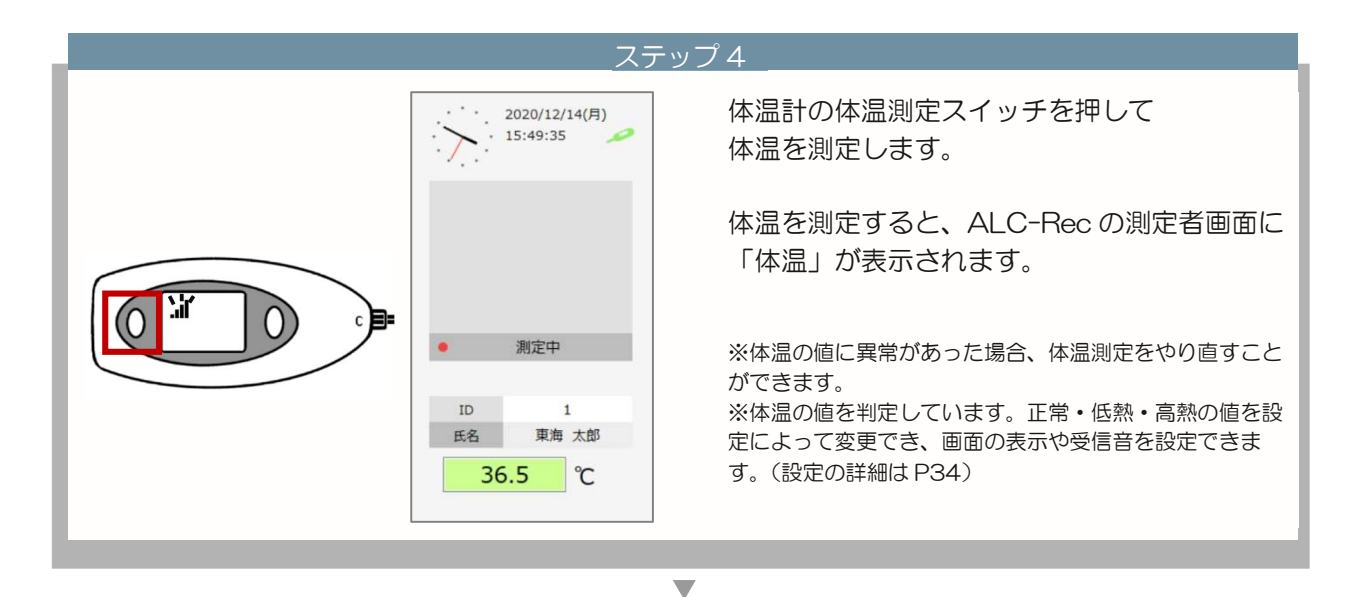

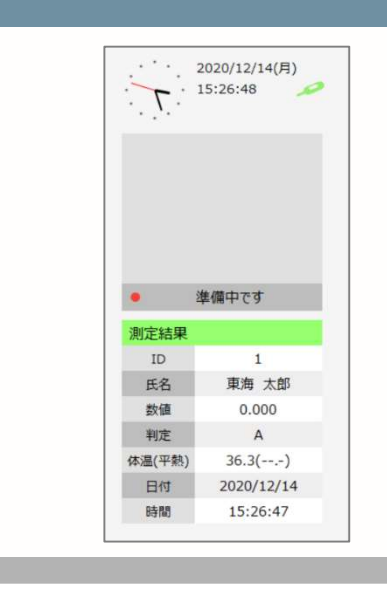

ステップ5

アルコールを測定します。

アルコール測定が完了するとアルコールと 体温の測定結果が画面に表示されます。

アルコール測定完了後は、体温計との接続 が切断されます。

次の測定する場合は、ステップ2から 行ってください。

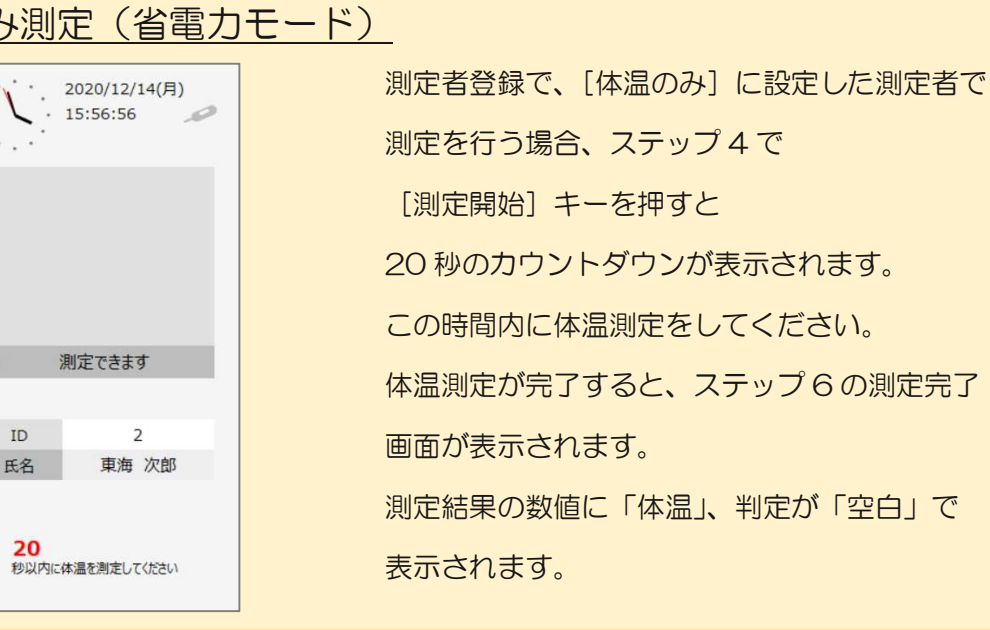

体温のみ測定(省電力モード)

体温計測定方法 NISSEI MT500/550BT

#### 体温測定方法 8

体温測定をする

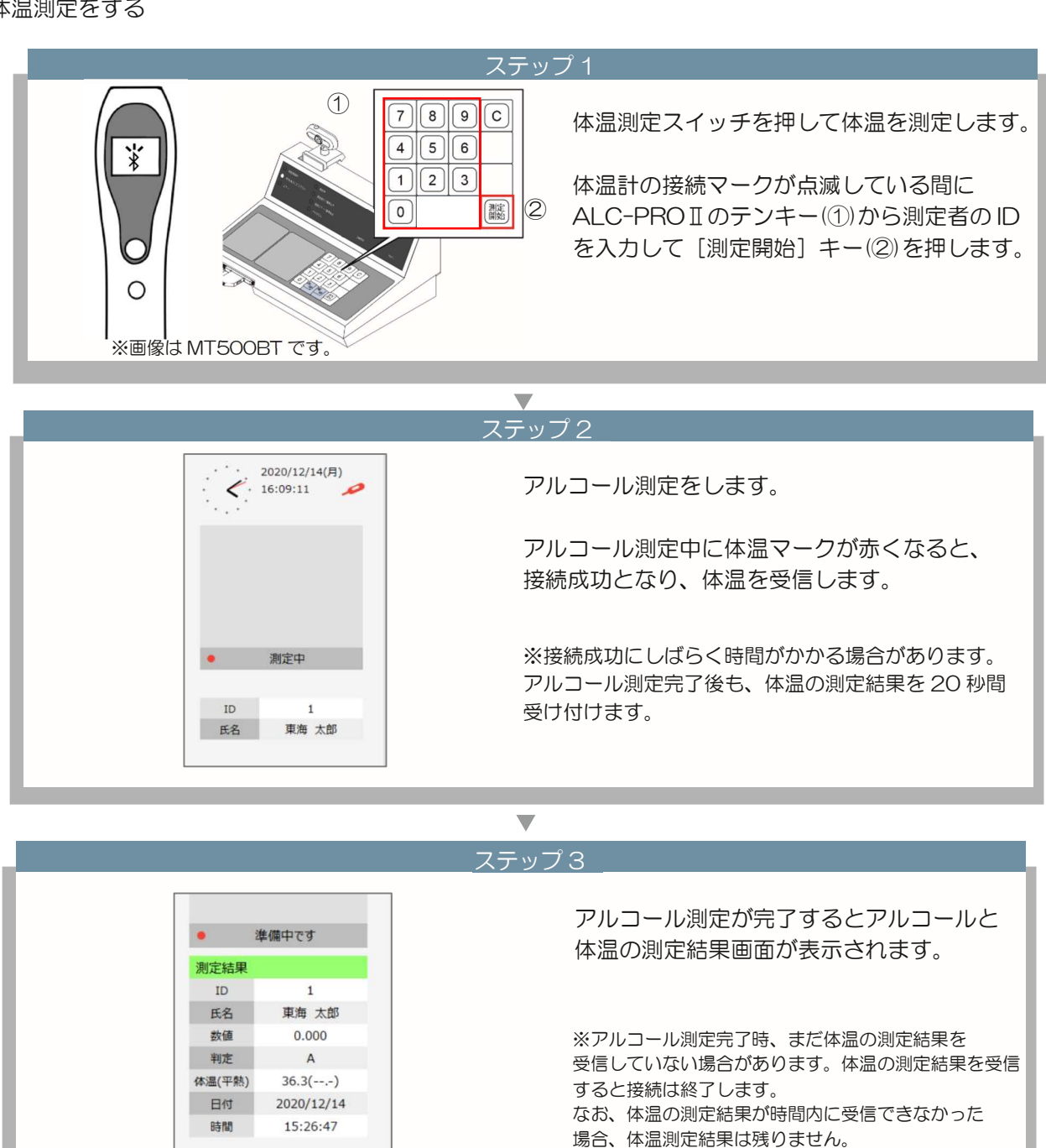

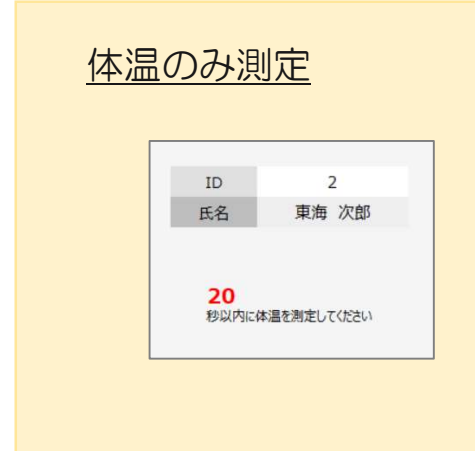

測定者登録で、[体温のみ] に設定した測定者で 測定を行う場合、[測定開始] キーを押すと 20 秒のカウントダウンが表示されます。 体温測定の受信が完了すると測定完了画面が表示され ます。 測定結果の数値に「体温」、判定が「空白」で 表示されます。

その他の体温計 使用しない(手入力)測定方法

## 8 体温測定方法

その他の体温計で測定する。

その他の体温計で測定する場合、以下の設定を確認してください。

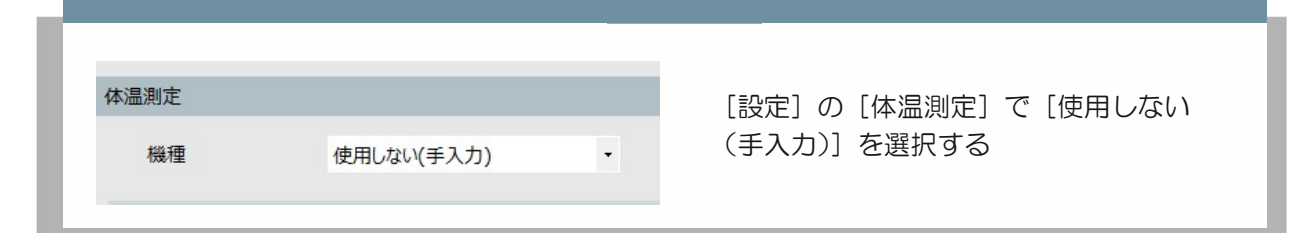

#### 測定結果を入力する手順は以下の通りです。

|            |                                      | _ステップ 1                                         |
|------------|--------------------------------------|-------------------------------------------------|
|            |                                      | 測定者画面の体温入力欄に測定した体温を                             |
| 正常値を入力した場合 | 36.5 ℃                               | 入力します。                                          |
|            | 体温を入力し、<br>測定開始ボタンを押してください           | (入力は PC のキーボードをご利用ください)                         |
|            |                                      | 入力した値によって入力画面の背景の色が変わ                           |
| 高熱を入力した場合  |                                      | ります。                                            |
|            | 38.0 ℃<br>体温を入力し、<br>測定開始ボタンを押してください | ALC-PROIIのキーから測定者の ID を入力し<br>て [測定開始] キーを押します。 |
| 低熱を入力した場合  |                                      | 入力した体温の値によって、入力                                 |
|            | 32.0 ℃                               | 画面の自意巴力変わります。                                   |
|            | 体温を入力し、<br>測定開始ボタンを押してください           | タイ 色は、設定の基準値にしたがって                              |
|            |                                      | 表示します。                                          |
|            |                                      |                                                 |
|            |                                      |                                                 |

ステップ2

| 2    | 推備中です      | アルコール測定が完了するとアルコール |
|------|------------|--------------------|
| 結果   |            | 体温の測定結果が画面に残ります。   |
| D    | 1          |                    |
| 名    | 東海 太郎      |                    |
| 値    | 0.000      |                    |
| 定    | A          |                    |
| (平熱) | 36.3()     |                    |
| 付    | 2020/12/14 |                    |
| -MR  | 15:26:47   |                    |

## 体温のみ測定

測定

体温

| 測定結果   |            |
|--------|------------|
| ID     | 2          |
| 氏名     | 東海 次郎      |
| 数值     | 体温         |
| 判定     |            |
| 体温(平熱) | 36.3()     |
| 日付     | 2020/12/14 |
| 時間     | 15:34:20   |

測定者登録で、[体温のみ] に設定した測定者で

測定を行う場合、体温入力画面に体温を入力した状態 で、[測定開始]キーを押します。 [測定開始]キーを押すと、

測定完了画面が表示されます。

測定結果の数値に「体温」、判定が「空白」で

表示されます。

管理者の操作

## 9 管理者の操作

体温測定結果を確認する

■メイン画面 [測定結果一覧] で体温測定結果を確認する

| D<br>数値<br>日付                                                 | 1<br>0.000<br>2020                                                                                                    | 0<br>)/12/14                                                               | 氏名<br>判定<br>時間                                                                                                    | 関海 太良<br>5:25:2                                                                                                    | 9                                                                                                    | -                                                                                                    |                                                            | <u></u> 〕 | 川定結集                                                                      | そを確認します。                                                                            |
|---------------------------------------------------------------|----------------------------------------------------------------------------------------------------|----------------------------------------------------------------------------|----------------------------------------------------------------------------------------------------|----------------------------------------------------------------------------------------------------|----------------------------------------------------------------------------------------------------|----------------------------------------------------------------------------------------------------|------------------------------------------------------------|-----------|---------------------------------------------------------------------------|-------------------------------------------------------------------------------------|
| 日の                                                            | )測定結果                                                                                                    | Le.                                                                        |                                                                                                    |                                                                                                    | ;                                                                                                    | すべてのデータ                                                                                                    |                                                            | 侰         | 湿は設                                                                       | 定により下記のように                                                                          |
| lo.                                                           | ID                                                                                                    | 氏名                                                                         | 数值                                                                                                    | 判定                                                                                                    | 日時                                                                                                    | 測定場所                                                                                                    | 体温                                                         | 1         | います。                                                                      |                                                                                     |
| 1                                                             | 1                                                                                                    | 東海フ                                                                        | (10000                                                                                                    | A                                                                                                    | 2020/12/14 15:25:29                                                                                                    | なし                                                                                                    | 済                                                          |           |                                                                           |                                                                                     |
| 2                                                             | 1                                                                                                    | 東海フ                                                                        | 大郎 0.000                                                                                                    | A                                                                                                    | 2020/12/14 15:26:46                                                                                                    | なし                                                                                                    | 済                                                          |           |                                                                           |                                                                                     |
| 3                                                             | 2                                                                                                    | 東海ン                                                                        | 次郎 体温                                                                                                    |                                                                                                    | 2020/12/14 15:34:19                                                                                                    | なし                                                                                                    | 済                                                          |           |                                                                           |                                                                                     |
| 4                                                             | 1                                                                                                    | 東海フ                                                                        | 大郎 0.000                                                                                                    | A                                                                                                    | 2020/12/14 15:49:48                                                                                                    | なし                                                                                                    | 済                                                          | •         | 実施状                                                                       | 、況の場合                                                                               |
| 5                                                             | 2                                                                                                    | 東海ノ                                                                        | 欠郎 体温                                                                                                    |                                                                                                    | 2020/12/14 16:27:25                                                                                                    | なし                                                                                                    | 済                                                          |           |                                                                           |                                                                                     |
| 6                                                             | 1                                                                                                    | 東海フ                                                                        | て即 0.000                                                                                                    | A                                                                                                    | 2020/12/14 17:07:59                                                                                                    | なし                                                                                                    | 済                                                          |           | 未                                                                         | 体温の結果がない                                                                            |
| 0                                                             | 3                                                                                                    | 東海 -                                                                       |                                                                                                    | A                                                                                                    | 2020/12/14 17:08:20                                                                                                    | /&U                                                                                                    | <i>™</i><br>≠                                              |           |                                                                           |                                                                                     |
| 0                                                             | 1                                                                                                    |                                                                            |                                                                                                    |                                                                                                    |                                                                                                    |                                                                                                    |                                                            |           |                                                                           |                                                                                     |
| 0                                                             | 1                                                                                                    |                                                                            |                                                                                                    |                                                                                                    |                                                                                                    |                                                                                                    |                                                            |           | 済                                                                         | 体温測定をしている<br>体温数値が低熱判定の                                                             |
| o<br>測定                                                       | 1<br>(結果 (選択)                                                                                                    |                                                                            |                                                                                                    |                                                                                                    |                                                                                                    |                                                                                                    |                                                            |           | 済                                                                         | 体温測定をしている<br>体温数値が低熱判定の                                                             |
| 。<br>別定<br>ID<br>数個                                           | 1<br>(諸果 (選択)<br>1<br>夏 0.0                                                                                                    | 000                                                                        | 氏名<br>判定                                                                                                    | 東海 ズ<br>A                                                                                                    | <u>ب</u>                                                                                                    | Â                                                                                                    |                                                            |           | 済                                                                         | 体温測定をしている<br>体温数値が低熱判定の<br>体温数値が高熱判定の                                               |
| N<br>ID<br>数個                                                 | 1<br>(結果 (羅択)<br>1<br>重 0.0<br>力 20                                                                                                    | 000<br>20/12/14                                                            | 氏名<br>判定<br>時間                                                                                                    | 東海 ズ<br>A<br>17:08:                                                                                                    | 第<br>36                                                                                                    | ~                                                                                                    |                                                            |           | 済                                                                         | 体温測定をしている<br>体温数値が低熱判定の<br>体温数値が高熱判定の                                               |
| JID<br>数個                                                     | 1<br>(建築)<br>1<br>1<br>20<br>1<br>20                                                                                                    | 000<br>20/12/14                                                            | 氏名<br>判定<br>時間                                                                                                    | 東海 力<br>A<br>17:08:                                                                                                    | :節<br>36                                                                                                    | ^<br>*                                                                                                    |                                                            |           | 済                                                                         | 体温測定をしている<br>体温数値が低熱判定の<br>体温数値が高熱判定の                                               |
| 為定<br>ID<br>数個<br>日代                                          | 1<br><u>結果(単</u> 切)<br>1<br>重 0.0<br>J 203<br>日の測定結                                                                                                    | )00<br>20/12/14<br>果                                                       | 氏名<br>判時間                                                                                                    | 東海 オ<br>A<br>17:08:                                                                                                    | ற்<br>36                                                                                                    | <ul> <li>すべてのデータ</li> </ul>                                                                                                    |                                                            |           | 済       済       済       メ数値の                                              | 体温測定をしている<br>体温数値が低熱判定の<br>体温数値が高熱判定の<br>)場合                                        |
| 》<br>ID<br>数個<br>日代<br>No.                                    | 1<br>結果 (建択)<br>1<br>0.0<br>1<br>20:<br>日の測定結<br>ID                                                                                                    | 000<br>20/12/14<br>果<br>氏系                                                 | 氏名 判定 時間                                                                                                    | 東海 ズ<br>A<br>17:08:                                                                                                    | 歳5<br>36<br>E 日時                                                                                                    | <ul> <li>すべてのデータ</li> <li>海定場所</li> </ul>                                                                                                    | 体温                                                         |           | 済       済       済       メ数値の                                              | 体温測定をしている<br>体温数値が低熱判定の<br>体温数値が高熱判定の<br>)場合                                        |
| 》<br>ID<br>数個<br>日代<br>No.                                    | 1<br>病類 (副択)<br>1<br>0.0<br>1<br>20<br>1<br>日の測定結<br>ID<br>1                                                                                                    | 000<br>20/12/14<br>東<br>東<br>東                                             | 氏名<br>判定<br>時間<br>太郎 0.0                                                                                                    | 東海 ス<br>A<br>17:08:                                                                                                    | き<br>36<br>E 日時<br>2020/12/14 15:25:29                                                                                                    | <ul> <li>すべてのデータ</li> <li>満定場所<br/>なし</li> </ul>                                                                                                    | 体温<br>36.4                                                 |           | 済       済       済       メ数値の                                              | 体温測定をしている<br>体温数値が低熱判定の<br>体温数値が高熱判定の<br>)場合<br>体温の結果がない                            |
| 》<br>ID<br>数個<br>日代<br>No.<br>1<br>2<br>2                     | 1<br>(稿集 (単択)<br>1<br>0.0<br>1<br>20<br>1<br>1<br>1<br>1<br>1<br>2                                                                                                    | 000<br>20/12/14<br>果                                                       | 氏名<br>判定<br>時間<br><u>入</u> 数<br>人のの<br>人<br>大郎 0.0<br>次郎 0.0                                                                                                    | 東海 ス<br>A<br>17:08:<br>00 A<br>00 A                                                                                         | き<br>36<br>36<br>5<br>5<br>5<br>5<br>5<br>5<br>5<br>5<br>5<br>5<br>5<br>5<br>5                                                                                                    | <ul> <li>すべてのデータ</li> <li>満定場所<br/>なし<br/>なし</li> </ul>                                                                                                    | 休温<br>36.4<br>36.3<br>26.3                                 |           | 済       済       済       済       メ数値の                                      | 体温測定をしている<br>体温数値が低熱判定の<br>体温数値が高熱判定の<br>)場合<br>体温の結果がない                            |
| No.<br>1<br>2<br>3<br>4                                       | 1<br>(福泉)(副沢)<br>1<br>0.0<br>1<br>20<br>1<br>日の測定結<br>1D<br>1<br>1<br>1<br>2<br>1                                                                                                    | 000<br>20/12/14<br>果                                                       | 氏名<br>判定<br>時間<br>太郎 0.0<br>太郎 0.0<br>次郎 4.<br>太郎 4.                                                                                                    | 東海 ス<br>A<br>17:08:                                                                                                    | 部<br>36<br>36<br>36<br>36<br>36<br>30<br>30<br>30<br>30<br>30<br>30<br>30<br>30<br>30<br>30<br>30<br>30<br>30                                                                                                    | <ul> <li>すべてのデータ</li> <li>満定場所</li> <li>なし</li> <li>なし</li> <li>なし</li> <li>なし</li> <li>なし</li> </ul>                                                                                                    | 休温<br>36.4<br>36.3<br>36.3<br>36.5                         | •         | ĭ<br>ĭ<br>ĭ<br>ĭ<br>ĭ<br>36.5                                             | 体温測定をしている<br>体温数値が低熱判定の<br>体温数値が高熱判定の<br>)場合<br>体温の結果がない<br>体温測定をしている               |
| 》<br>ID<br>数個<br>日代<br>No.<br>1<br>2<br>3<br>4<br>5           | 1                                                                                                    | 000<br>20/12/14<br>果<br>東海<br>東海<br>東海<br>東海                               | 氏名<br>判定<br>時間<br>太郎 0.0<br>大郎 0.0<br>次郎 体<br>次郎 46<br>次郎 46                                                                                                    | 東海 ス<br>A<br>17:08:<br>00 A<br>A<br>200 A<br>A<br>200 A<br>200 A<br>200 A                                                   | 部<br>36<br>36<br>5<br>5<br>5<br>5<br>5<br>5<br>5<br>5<br>5<br>5<br>5<br>5<br>5                                                                                                    | <ul> <li>すべてのデータ</li> <li>満定場所</li> <li>なし</li> <li>なし</li> <li>なし</li> <li>なし</li> <li>なし</li> <li>なし</li> <li>なし</li> <li>なし</li> </ul>                                                                                                    | 休温<br>36.4<br>36.3<br>36.5<br>36.5                         |           | ĭ<br>ĭ<br>ĭ<br>ĭ<br>ĭ<br>36.5                                             | 体温測定をしている<br>体温数値が低熱判定の<br>体温数値が高熱判定の<br>)場合<br>体温の結果がない<br>体温測定をしている               |
| 為進<br>ID<br>数個<br>日<br>へ<br>No.<br>1<br>2<br>3<br>4<br>5<br>6 | 1<br>(編集) (副校)<br>単 0.0<br>サ 20<br>日の測定結<br>ID<br>1<br>1<br>1<br>2<br>1<br>1<br>2<br>1<br>1<br>1<br>1<br>1<br>1<br>1<br>1<br>1<br>1<br>1<br>20<br>1<br>1<br>1<br>1<br>1<br>1<br>1<br>1<br>1<br>1<br>1<br>1<br>1 | 000<br>20/12/14<br>果<br>東海<br>東海<br>東海<br>東海<br>東海<br>東海<br>東海             | 氏名<br>判定<br>時間<br>太郎 0.0<br>太郎 0.0<br>次郎 体<br>太郎 0.0<br>次郎 体<br>太郎 0.0<br>次郎 体<br>太郎 0.0                                                                                                    | 東海 ス<br>A<br>17:08:                                                                                                    | B         E         E | <ul> <li>すべてのデータ</li> <li>測定場所</li> <li>なし</li> <li>なし</li> <li>なし</li> <li>なし</li> <li>なし</li> <li>なし</li> <li>なし</li> <li>なし</li> <li>なし</li> <li>なし</li> <li>なし</li> </ul>                                                                                                 | 休温<br>36.4<br>36.3<br>36.5<br>36.5<br>36.5<br>32.0         |           | <ul> <li>済</li> <li>済</li> <li>数値の</li> <li>36.5</li> <li>32.0</li> </ul> | 体温測定をしている<br>体温数値が低熱判定の<br>体温数値が高熱判定の<br>)場合<br>体温の結果がない<br>体温測定をしている<br>体温数値が低熱判定の |
| 》<br>ID<br>数個<br>日代<br>No.<br>1<br>2<br>3<br>4<br>5<br>6<br>7 | 1<br>(結果)(日本代)<br>1<br>1<br>1<br>1<br>1<br>1<br>1<br>1<br>1<br>1<br>1<br>1<br>1                                                                                                    | 000<br>20/12/14<br>果<br>東海<br>東海<br>東海<br>東海<br>東海<br>東海<br>東海<br>東海<br>東海 | 氏名<br>判定<br>時間<br>大郎 0.0<br>大郎 0.0<br>大郎 4<br>大郎 4<br>大郎 4<br>大郎 4<br>大郎 5.0<br>次郎 体<br>大郎 5.0<br>次郎 4<br>大郎 5.0<br>次郎 4<br>大武 5.0<br>次郎 5.0<br>次郎 5.0<br>次<br>第<br>5.0<br>次<br>第<br>5.0<br>次<br>第<br>5.0<br>次<br>第<br>5.0<br>次<br>第<br>5.0<br>次<br>第<br>5.0<br>次<br>第<br>5.0<br>次<br>第<br>5.0<br>次<br>5.0<br>次<br>5.0<br>第<br>5.0<br>第<br>5.0<br>第<br>5.0<br>第<br>5.0<br>第<br>5.0<br>第<br>5.0<br>第<br>5.0<br>第<br>5.0<br>第<br>5.0<br>第<br>5.0<br>第<br>5.0<br>第<br>5.0<br>第<br>5.0<br>第<br>5.0<br>第<br>5.0<br>第<br>5.0<br>第<br>5.0<br>第<br>5.0<br>第<br>5.0<br>第<br>5.0<br>第<br>5.0<br>5.0<br>第<br>5.0<br>第<br>5.0<br>5<br>5.0<br>5.0<br>5.0<br>5.0<br>5.0<br>5.0<br>5.0<br>5.0<br>5 | 東海 ス<br>A<br>17:08:<br>位<br>200 A<br>A<br>A<br>A<br>A<br>A<br>A<br>A<br>A<br>A<br>A<br>A<br>A<br>A<br>A<br>A<br>A<br>A<br>A | B           36           37           38           39           39           39           300           300           300           300           300           300           300           300           300           300           300           300           300           300           300           300           300           300           300           300           300           300           300           300           300           300           300           300           300           300           300           300           300           300           300           300           300           300           300           300           300           300           300           300                                                                                                    | <ul> <li>すべてのデータ</li> <li>測定場所</li> <li>なし</li> <li>なし</li> <li>なし</li> <li>なし</li> <li>なし</li> <li>なし</li> <li>なし</li> <li>なし</li> <li>なし</li> <li>なし</li> <li>なし</li> <li>なし</li> <li>なし</li> <li>なし</li> <li>なし</li> <li>なし</li> <li>なし</li> <li>なし</li> <li>なし</li> </ul> | 休置<br>36.4<br>36.3<br>36.5<br>36.5<br>36.5<br>32.0<br>38.0 |           | <ul> <li>済</li> <li>済</li> <li>数値の</li> <li>36.5</li> <li>32.0</li> </ul> | 体温測定をしている<br>体温数値が低熱判定の<br>体温数値が高熱判定の<br>の場合<br>体温の結果がない<br>体温測定をしている<br>体温数値が低熱判定の |

異常な体温結果

50℃を超える高熱や30℃以下の低熱は、体温として判定しません。

また、この低熱・高熱の範囲を設定することで体温の異常値を変更できます。

ALC-Recの設定[判定]とは別に体温計の機器が体温異常と判断し、

体温の測定結果を送信しない場合があります。

体温測定でこれらの測定結果を受信した場合、測定結果には残りません。

## 9.管理者の操作

#### ■測定結果詳細画面で体温測定結果を確認する

| ID<br>数値<br>日付 | 2<br>体温<br>2020 | /12/14 | 氏名<br>判定<br>時間 | 東海 次的<br>16:27:2 | 5                   | ,       |    |
|----------------|-----------------|--------|----------------|------------------|---------------------|---------|----|
| 本日の            | D測定結果           |        |                |                  |                     | すべてのデータ |    |
| No.            | ID              | 氏名     | 数值             | 判定               | 日時                  | 測定場所    | 体温 |
| 1              | 1               | 東海 オ   | 的.00           | 0 A              | 2020/12/14 15:25:29 | なし      | 済  |
| 2              | 1               | 東海 カ   | 0.00           | A 0              | 2020/12/14 15:26:46 | なし      | 済  |
| 3              | 2               | 東海が    | で郎 体温          | 1                | 2020/12/14 15:34:19 | なし      | 済  |
| 4              | 1               | 東海ス    | 0.00           | A 0              | 2020/12/14 15:49:48 | なし      | 済  |
| 5              | 2               | 東海 次   | (部) 体温         | 1                | 2020/12/14 16:27:25 | なし      | 済  |
| 5              | 2               | 東海 次   | (部) 体温         | 1                | 2020/12/14 16:27:25 | なし      | 済  |

## <u>ステップ</u> 1

測定結果一覧の確認したい測定結果をダブル クリックします。

|       |             |     | $\langle X \rangle \forall J Z$ |
|-------|-------------|-----|---------------------------------|
| 測定結果詳 | 細           | ×   |                                 |
|       |             |     | 測定結果詳細画面が表示されます。                |
| 基本情報  |             |     |                                 |
| ID    | 1           |     | は泪な測定」 アハス担合 は泪の                |
| 氏名    | 東海 太郎       |     | 体温を測定している場合、体温の                 |
| 則定結果  |             |     |                                 |
| 数值    | 0.000       |     | 測定値と平熱、使用した体温計が表示され、            |
| 判定    | A           |     |                                 |
| 日付    | 2020/12/14  | _   |                                 |
| 時間    | 15:25:29    |     |                                 |
| 測定場所  | なし          |     |                                 |
| 体温    | 36.4()      |     |                                 |
| 体温機種  | FinggalLink |     |                                 |
| 備考    |             |     |                                 |
|       |             |     |                                 |
|       |             |     |                                 |
|       |             |     |                                 |
| 訪史書   |             | 閉じる |                                 |
|       | 1           |     |                                 |
|       |             |     |                                 |

#### 平熱の算出方法

体温の平熱は、過去90日の測定結果の正常値から平均を算出します。

(計算は過去5日分の測定結果から始まります)

算出に使用する体温は、1日の最後に測定した値です。

体温は測定時間によって大きく変動するため、参考値としてご利用ください。

運用に合わせた設定

## 10 運用に合わせた設定

体温に関係する設定

「体温機能を使用する」にチェックが入っていると、各メニューで体温に関する設定が使用できます。

#### ■体温結果の表示方法を変更する

メイン画面・結果検索画面・測定者画面で表示する体温結果の表示方法を変更できます。

| <ul> <li></li></ul>                                            | 文字色 例<br>測定場所<br>N35.0.0.0 E139.0.0.0<br>アルコール測定結果 | 設定画面の [画面表示] メニューを表示します。<br>アルコール測定結果の表示項目「体温」を<br>選択します。 |
|----------------------------------------------------------------|----------------------------------------------------|-----------------------------------------------------------|
| <ul> <li>帳票・データ出力</li> <li>▶ 画面表示</li> <li>ネットワーク集約</li> </ul> | 表示項目 2 測定場所 法 法                                    | 数値で表示されます。                                                |
| 他システム連動<br>データ管理<br>会社情報・アップデート<br>体温測定                        | <ul> <li>         ・         ・         ・</li></ul>  | 実施状況:<br>体温測定した人には「済」<br>体温測定していない人には「未」<br>が表示されます。      |

#### ■体温の判定を変更する

体温を正常・低熱・高熱で判定する基準値を変更できます。

| <ul> <li>◆ 設定<br/>測定</li> <li>測定管理</li> <li>▶ 判定</li> <li>メール</li> <li>サーマルプリンター</li> <li>帳票・データ出力<br/>画面表示</li> <li>ネットワーク集約</li> <li>他システム連動</li> <li>デー9管理</li> <li>会社情報・アップデート</li> <li>体温測定</li> </ul> | X温測定結果の判定<br>基準値<br>異常 ② 低熱 ① 正常 ③ 高熱 耳浴<br>32.0 35.0 37.5 42.0<br>初期化<br>1月7/7400時生<br>アルコール海定時の音声<br>ご 警告音 (アルコール検出時)の再生<br>[ご¥Program Files (x56)¥ALC-Rec¥arrangeFile¥way) 重用 初期化 8 ・ 以上から再生<br>[ス ます至め面本件 | 設<br>(小<br>(1)<br>(2)<br>(3) | 定画面の[判定]メニューを表示します。<br>温測定結果の判定の基準値が変更できます。<br>正常<br>▲35.0℃以上 ▲37.5℃以下の体温<br>この範囲の体温は、測定結果一覧で背景が<br>白く表示されます。<br>また、正常な体温として平熱の算出に<br>使用します。<br>低熱<br>▲32.0℃以上 ▲34.9℃以下の体温<br>この範囲の体温は、測定結果一覧で背景が<br>青く表示されます。<br>高熱<br>▲37.6℃以上 ▲42.0℃以下の体温<br>この範囲の体温は、測定結果一覧で背景が<br>青く表示されます。 |
|----------------------------------------------------------------------------------------------------|----------------------------------------------------------------------------------------------------|------------------------------|----------------------------------------------------------------------------------------------------|
|                                                                                                    | ※低新                                                                                                    | 熱・i<br>ます。                   | 高熱の範囲を超えた値を「異常値」として<br>。異常値は、体温の結果として保存されません。                                                                                                    |

#### ■体温の受信音を鳴らす

体温を受信したとき、〔判定〕の〔基準値〕に合わせて正常・低熱時・高熱時に音声を鳴らすことができます。

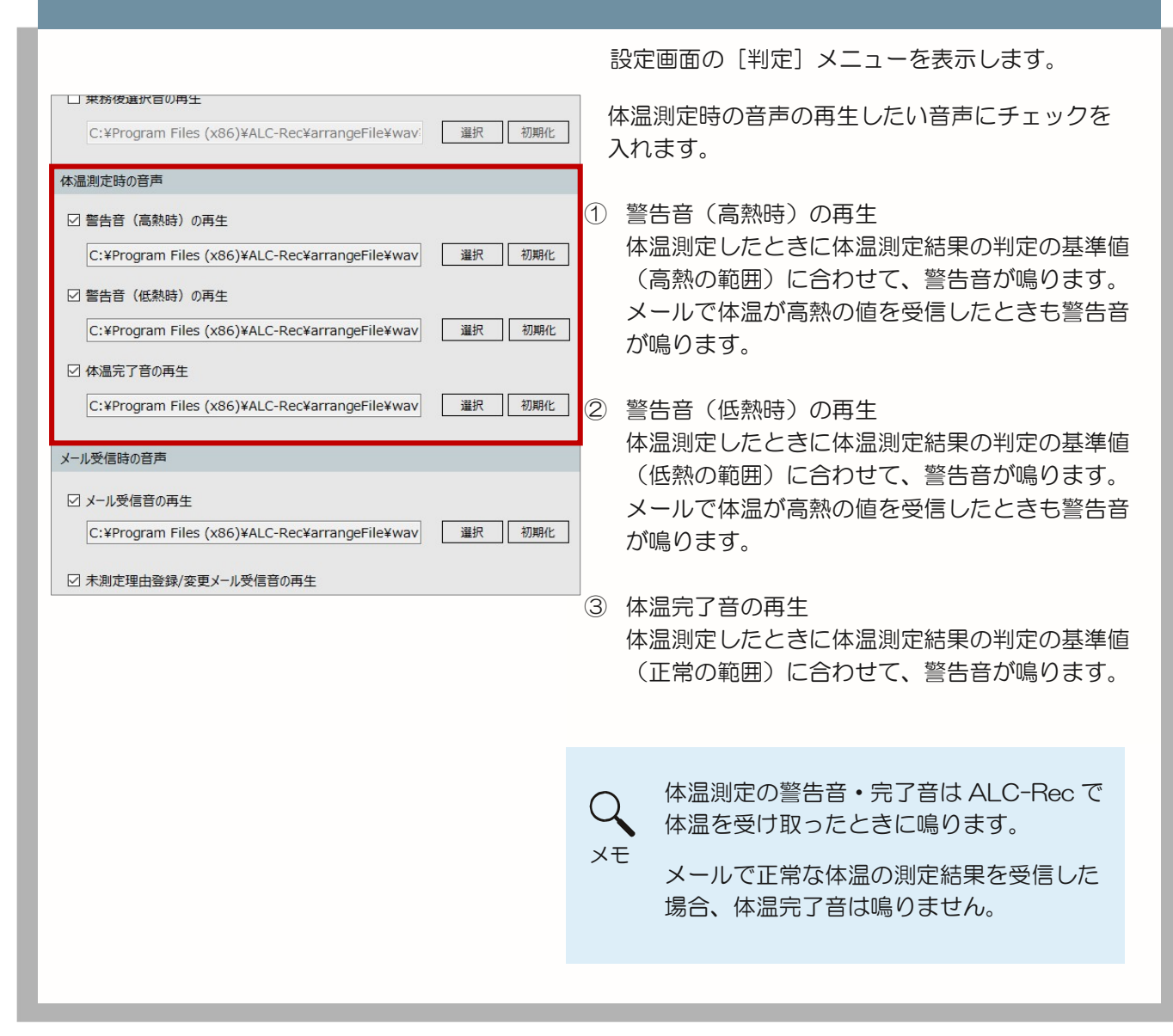

#### 鳴らす音声は、任意の音に変更することが出来ます。

| 本温測定時の音声                                              | [選択] ボタンをクリックします。   |
|-------------------------------------------------------|---------------------|
| ☑ 警告音(高熱時)の再生                                         | 表示される画面で、任意の音声      |
| C:¥Program Files (x86)¥ALC-Rec¥arrangeFile¥wav 選択 初期化 | (wav ファイル)を選択できます。  |
| ☑ 警告音(低熱時)の再生                                         |                     |
| C:¥Program Files (x86)¥ALC-Rec¥arrangeFile¥wav 選択 初期化 | ※ [初期化] ボタンをクリックすると |
| □ 体温完了音の再生                                            | インストール直後の初期値に戻ります。  |
| C:¥Program Files (x86)¥ALC-Rec¥arrangeFile¥wav        |                     |

10運用に合わせた設定

#### ■体温の測定結果をメールで送信する

メールの送信設定に体温の条件(体温1・体温2)が追加されます。運用に合わせて変更できます。

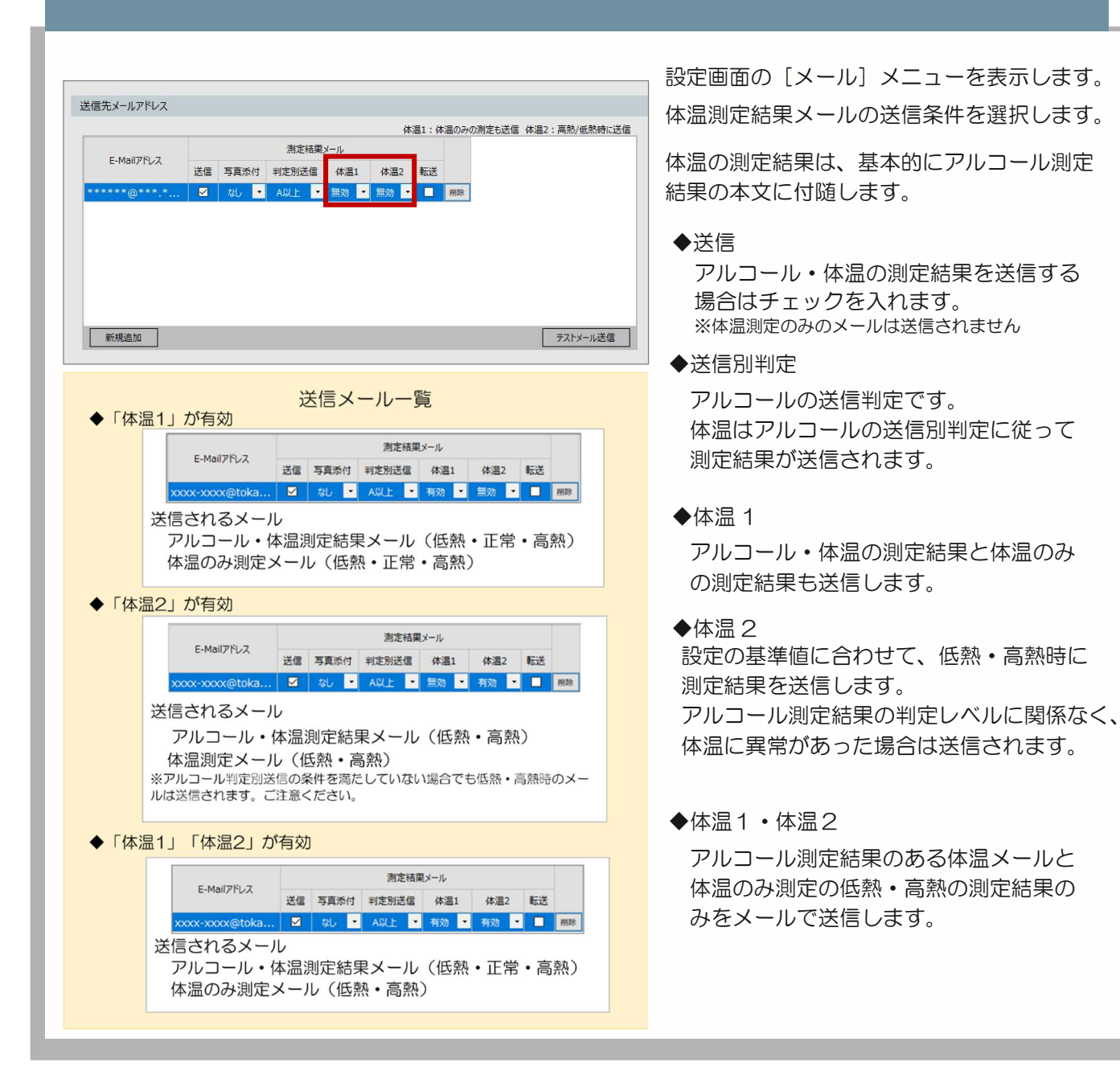

#### 体温測定結果メールの受信について

測定結果を集約している ALC-Rec に体温の測定結果情報が入ったメールを送信することができます。 測定結果を集約 PC で受信・表示したい場合は、集約側の ALC-Rec が ver.3.04.001 以降、 ALC-Rec 拡張ディスク(体温測定)がインストールされている必要があります。

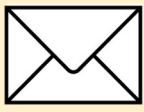

## ■プリンターで測定結果を印刷する

体温の測定結果をサーマルプリンターや他の印刷方法にて印刷することができます。

|                                                                                                    | 設定画面の                                                                                                    | [サーマルプリンター] メニューを表示します。                                                                                                    |
|----------------------------------------------------------------------------------------------------|----------------------------------------------------------------------------------------------------|----------------------------------------------------------------------------------------------------|
| 中字項目 <ol> <li>No.</li> <li>② 測定日付</li> <li>③ 測定時刻</li> <li>○ ID</li> <li>○ 氏名</li> <li>□ 所属1</li> <li>□ 所属2</li> <li>○ 測定数値</li> <li>○ 判定</li> <li>○ 測定場所</li> <li>□ 乗務</li> </ol> | 例 ※印刷結果はイメージです。<br>2<br>DATE : 20/12/09<br>TIME : 13:49:01<br>ID : 12345678<br>氏名 : 東海 太郎<br>測定結果 : 0.000 A<br>測定場所 : 東京営業所<br>体温 : 36.5 | 印刷したい項目(①) にチェックを入れます。<br>体温は「数値」、「実施状況」のどちらかで印<br>字するかを選択できます。<br>数値:<br>体温測定結果の数値で表示されます。<br>実施状況:<br>体温測定したかどうかを表示します。<br>体温測定した場合には「済」<br>体温測定していない場合は「未」<br>が表示されます。 |
| ☑ 年留<br>☑ 体温  数値  ・                                                                                                    |                                                                                                    | 公      公      公      名項目がどのような順番で印字されるかが [例](②)で確認できます。     ろかが [例](②)で確認できます。                                                                                            |

拡張された機能の詳細

## 11 拡張された機能の詳細

メイン画面

■測定者用画面

体温マーク

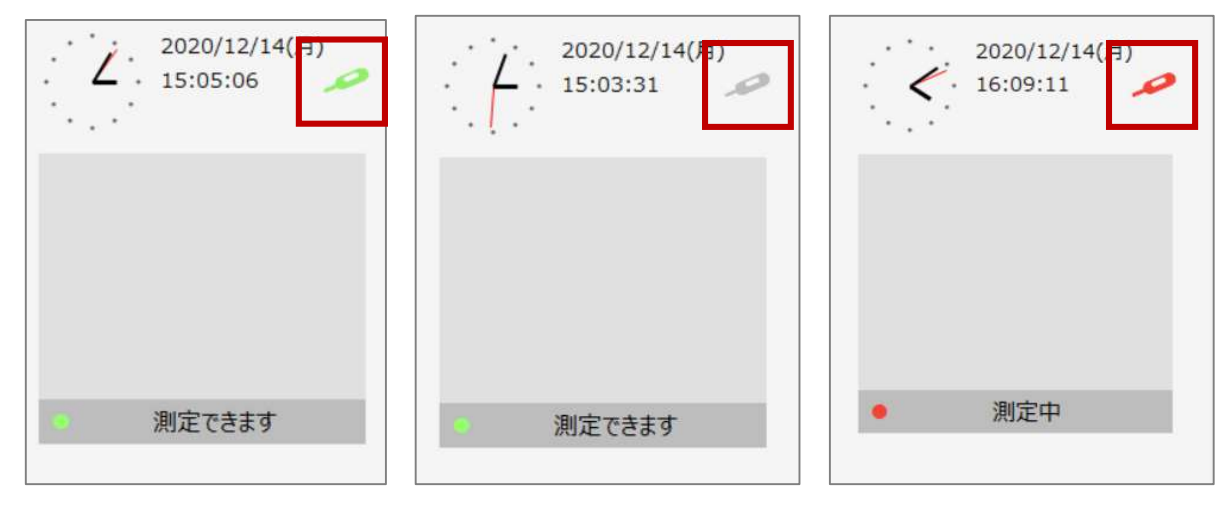

設定「体温測定」で体温機能を使用する設定の場合、表示されます。

| マークの色 | 色の意味              |
|-------|-------------------|
| 緑     | 体温計の接続を待機しています    |
| グレー   | 体温計と接続ができていない状態です |
| 赤     | 体温測定結果を受信しています    |

カウントダウン表示

| 2020/12/14(月)<br>15:20:22            | ◇Finggal Link FLIRSTP-300(連続測定モード)使用時<br>体温を受信してから 20 秒間カウントダウンが始まります。<br>カウントダウン中にアルコール測定(もしくは体温のみ測定)を<br>開始してください。20 秒経過すると測定した体温はリセットされ<br>るため、再度体温測定を行ってください。 |
|--------------------------------------|----------------------------------------------------------------------------------------------------|
| 測定できます                               | ◇NISSEI MT500/550BT 使用時<br>アルコール測定完了から 20 秒間カウントダウンが行われます。<br>MT500/550BT の体温計は、体温測定後、接続に遅延が発生する<br>可能性があります。<br>そのため、体温情報が受信できていない場合、                            |
| 36.3 ℃<br>20<br>秒以内にアルコール測定を開始してください | 体温の測定結果を受信する、そしては20秒のカウクトラウク終了<br>によりサーマルプリンターの出力が行われます。<br>また、カウントダウン中であっても、体温測定をしていなければ、<br>次の測定者のアルコール測定を行ってもかまいません。                                           |

◇Finggal Link FLIRSTP-300(省電力モード)・NISSEI MT500/550BT 体温のみ使用時 [測定開始] キーを押すと、20 秒間カウントダウンが行われます。20 秒以内に測定した 測定結果を体温のみの測定結果として記録します。 手入力画面

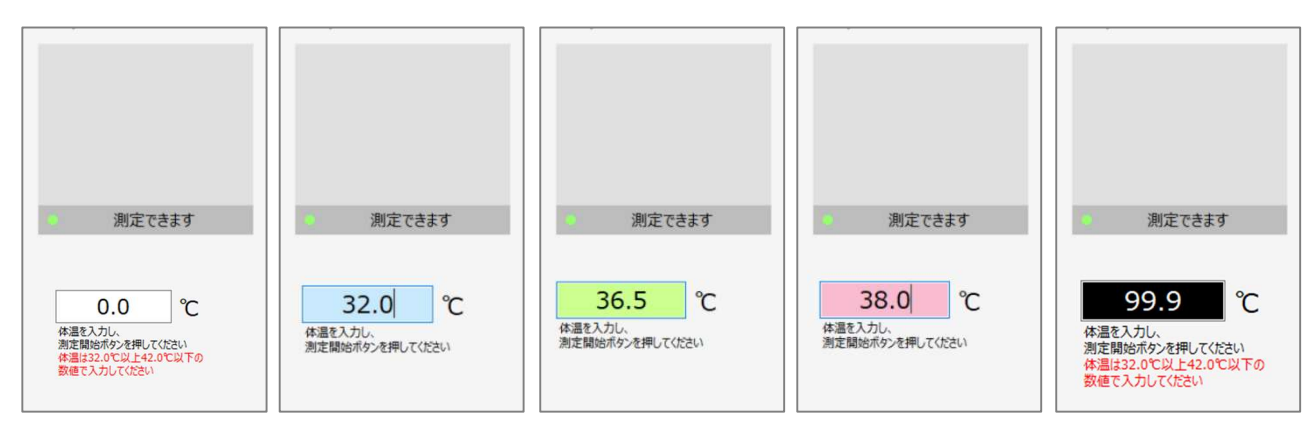

体温計の機種使用しない(手入力)の設定にすると表示されます。

PC のキーボードから体温の値を入力できます。入力された体温と設定[判定]で設定した判定値か ら背景の色が正常(緑)、高熱(赤)、低熱(青)、異常(黒)に変化します。 異常の範囲の体温を入力した場合は、体温の値は登録されません。

#### ■管理者用画面

測定結果確認欄

| 🚢 測定者          | 登録 🔳 情報確認                | 忍 🖬 機 | 器管理 📄 結果検索 🔹 設定 |   |
|----------------|--------------------------|-------|-----------------|---|
| 測定結果 (j        | 選択)                      |       |                 |   |
| 数値             | 0.000                    | 判定    | A               | ^ |
| 日付             | 2020/12/23               | 時間    | 18:48:05        |   |
| 体温             | 済                        |       |                 | ~ |
|                |                          |       |                 |   |
|                |                          |       |                 |   |
| 致恒<br>日付<br>体温 | 0.000<br>2020/12/23<br>済 | 時間    | A<br>18:48:05   |   |

メールで受信した測定結果、選択した測定結果を表示します。

プリセットフィルター検索

| 本日の | の測定結果 | Į     |       |    |                     | すべてのデータ                     | • |
|-----|-------|-------|-------|----|---------------------|-----------------------------|---|
| No. | ID    | 氏名    | 数値    | 判定 | 日時                  | - すべてのデータ<br>自営業所の測定結果のみ    |   |
| 8   | 1     | 東海 太郎 | 0.000 | A  | 2020/12/23 09:57:12 | Mobile測定結果のみ<br>アルコール数値検出のみ |   |
| 9   | 1     | 東海 太郎 | 0.000 | Α  | 2020/12/23 09:57:39 | 有効性確認結果のみ                   |   |
| 10  | 1     | 東海 太郎 | 0.000 | А  | 2020/12/23 09:57:53 | 体温異常の結果                     |   |
| 11  | 1     | 東海 太郎 | 0.000 | A  | 2020/12/23 09:58:13 | 体温未測定の結果<br>体温測定の結果         |   |
| 12  | 1     | 東海 太郎 | 0.000 | Α  | 2020/12/23 09:58:28 | なし 済                        |   |
| 13  | 1     | 東海 太郎 | 0.000 | A  | 2020/12/23 10:38:39 | なし 済                        |   |
| 14  | 1     | 東海 太郎 | 0.000 | Α  | 2020/12/23 10:39:21 | なし 済                        |   |
| 15  | 1     | 東海 太郎 | 0.000 | A  | 2020/12/23 10:39:55 | なし 済                        |   |

選択したフィルター条件に一致する測定結果・データを表示します。

体温計を使用する設定により「体温異常の測定者の結果」「体温未測定の測定者の結果」「体温測定の測定者の結果」が追加されます。

| 「体温異常の結果」  | 体温の測定結果が低熱・高熱の測定者のみ表示します。 |
|------------|---------------------------|
| 「体温未測定の結果」 | 体温の測定結果がない測定者のみ表示します。     |
| 「体温測定の結果」  | 体温の測定結果がある測定者全員を表示します。    |

測定者登録者画面

■測定者登録メイン画面

|       |    | +上 新規登録 | CSVR12 |          | 過去の登録者一覧 |
|-------|----|---------|--------|----------|----------|
| 現在の登録 | 泉者 |         | _      |          |          |
|       | ۹  |         | すべ     | ての登録者    |          |
| No.   | ID | 氏名      | すべ     | ての登録者    |          |
| 1     | 1  | 東海 太郎   | 体温     | のみ測定対    | 「象者      |
| 2     | 2  | 東海 次郎   | 0      | 电黑 約18   |          |
| 3     | 3  | 東海 三郎   | ×      | Em 19119 |          |
|       |    |         |        |          |          |
|       |    |         |        |          |          |

「体温のみ測定対象者」が追加されます。

測定者一覧登録情報項目一体温のみ

| No. | ID | 氏名    | 体温<br>のみ |            |           |
|-----|----|-------|----------|------------|-----------|
| 1   | 1  | 東海 太郎 | ×        | 毫無         | 朝珠        |
| 2   | 2  | 東海 次郎 | 0        | 6 <b>5</b> | <b>利用</b> |
| 3   | 3  | 東海 三郎 | ×        | <b>采用</b>  | 相伴        |

設定「体温測定」で「体温機能を使用する」を設定すると表示されます。 測定対象者は「〇」、通常の測定者は「×」と表示されます。

■測定者情報入力画面

|--|

| 測定者情報 | 入力       |                   |
|-------|----------|-------------------|
| 個別情報  |          |                   |
| ID    | 1        | ※(必須)             |
| 氏名    | 東海 太郎    | ※(必須)             |
| フリガナ  | トゥカイ タロゥ | * 全角カタカナで入力してください |
| 条件    |          |                   |
| □ 体温の | のみ測定する   |                   |
|       |          |                   |
|       |          |                   |
|       |          |                   |
|       |          | 登録 キャンセル          |
|       |          |                   |

設定「体温測定」の「体温機能を使用する」を設定すると表示されます。

他アクティベーション機能との連動

ALC-Rec 拡張ディスク(IC 免許・点呼・監視灯)(別売り)を使用すると以下の機能が体温計と連動して使用することができます。

■ I C免許証を使用して測定開始 測定開始の手順を ALC-PROIIで ID を入力後、〔測定開始〕キーから IC 免許証リーダーへ免許を置くことで測定を開始することができます。

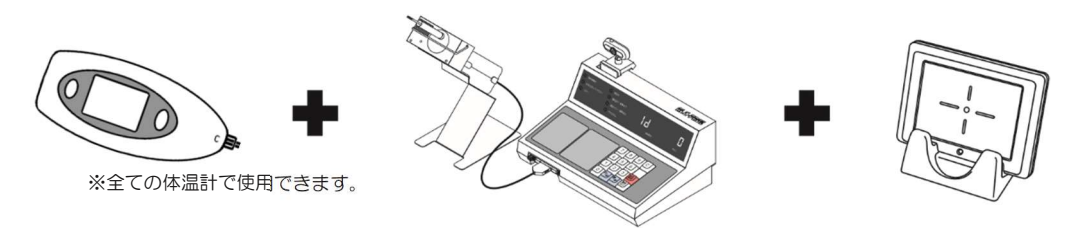

 C 免許証・点呼については「ALC-Rec 拡張

 ディスク(IC 免許・点呼・監視灯) ソフト

 メモ
 ウェアガイド」をご確認ください。

他システムとの連動

■運輸安全 PRO(別売り)に体温情報を送る

クラウドシステム「運輸安全 PRO」と連動するとクラウドで体温管理がおこなえます。

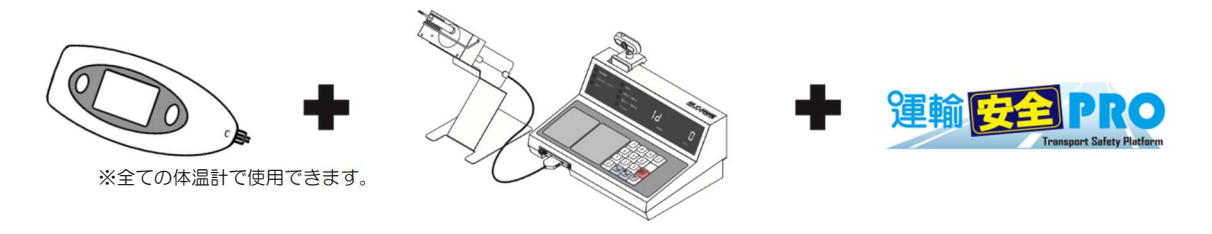

## 12 出力帳票

出力帳票は、帳票の形式(リスト帳票、写真付き帳票、週間帳票、乗務紐づけ帳票)に体温が追加されます。 帳票の表示は、[画面表示]で設定した表示形式で表示します。

数值表示

|     |    |       |                     |       |    |      | 2020 | 0/12/14 17:20 |
|-----|----|-------|---------------------|-------|----|------|------|---------------|
|     | 測定 | 結果一覧  | 2020/12/14          |       |    |      |      |               |
| No. | ID | 氏名    | 測定日時                | 数値    | 判定 | 測定場所 | 体温   | 備考            |
| 1   | 1  | 東海 太郎 | 2020/12/14 15:25:29 | 0.000 | A  | なし   | 36.4 |               |
| 2   | 1  | 東海 太郎 | 2020/12/14 15:26:46 | 0.000 | A  | なし   | 36.3 |               |
| 3   | 2  | 東海 次郎 | 2020/12/14 15:34:19 | 体温    |    | なし   | 36.3 |               |
| 4   | 1  | 東海 太郎 | 2020/12/14 15:49:48 | 0.000 | Α  | なし   | 36.5 |               |
| 5   | 2  | 東海 次郎 | 2020/12/14 16:27:25 | 体温    |    | なし   | 36.5 |               |
| 6   | 1  | 東海 太郎 | 2020/12/14 17:07:59 | 0.000 | A  | なし   | 32.0 |               |
| 7   | 3  | 東海 三郎 | 2020/12/14 17:08:20 | 0.000 | A  | なし   | 38.0 |               |
| 8   | 1  | 東海 太郎 | 2020/12/14 17:08:36 | 0.000 | A  | なし   |      |               |
|     |    |       |                     |       |    |      |      |               |

#### 実施状況

|     | 测定 | '結果一覧 | 2020/12/14          |       |    |      |    |    |
|-----|----|-------|---------------------|-------|----|------|----|----|
|     |    |       | 2020/12/14          |       |    |      |    |    |
| No. | ID | 氏名    | 測定日時                | 数值    | 判定 | 測定場所 | 体温 | 備考 |
| 1   | 1  | 東海 太郎 | 2020/12/14 15:25:29 | 0.000 | A  | なし   | 済  |    |
| 2   | 1  | 東海 太郎 | 2020/12/14 15:26:46 | 0.000 | A  | なし   | 済  |    |
| 3   | 2  | 東海 次郎 | 2020/12/14 15:34:19 | 体温    |    | なし   | 済  |    |
| 4   | 1  | 東海 太郎 | 2020/12/14 15:49:48 | 0.000 | A  | なし   | 済  |    |
| 5   | 2  | 東海 次郎 | 2020/12/14 16:27:25 | 体温    |    | なし   | 済  |    |
| 6   | 1  | 東海 太郎 | 2020/12/14 17:07:59 | 0.000 | A  | なし   | 済  |    |
| 7   | 3  | 東海 三郎 | 2020/12/14 17:08:20 | 0.000 | A  | なし   | 済  |    |
| 0   | ĩ  | 東海 大郎 | 2020/12/14 17:08:36 | 0.000 | À  | たL.  | +  |    |

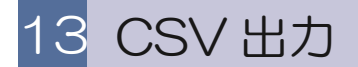

CSV の項目に体温が追加されます。

■アルコール測定結果の CSV ◇メイン画面の測定結果一覧・結果検索(測定単位)からの出力 CSV ID,氏名,数値,判定,日時,測定場所\*,"乗務"\*,"所属 1"\*,"所属 2"\*,車番\*,体温\*

赤文字の項目が体温に関係する項目です。\*の項目は設定により表示されます。""の項目名は設定により変更されます。

◇結果検索(1週間単位)からの出力 CSV

ID, 氏名, 測定日時 1, 数值 1,<sup>"</sup> 乗務<sup>"</sup>1\*, <mark>体温 1\*</mark>, 測定日時 2, 数值 2,<sup>"</sup> 乗務<sup>"</sup>2\*, <mark>体温 2</mark>\*, 測定日時 3, 数值 3,<sup>"</sup> 乗務<sup>"</sup>3\*, <mark>体温 3\*</mark>, 測定日時 4, 数值 4,<sup>"</sup> 乗務<sup>"</sup>4\*, <mark>体温 4</mark>\*, 測定日時 5, 数值 5,<sup>"</sup> 乗務<sup>"</sup>5\*, <mark>体温 5</mark>\*, 測定日時 6, 数值 6,<sup>"</sup> 乗務<sup>"</sup>6\*, <mark>体温 6</mark>\*, 測定日時 7, 数值 7,<sup>"</sup> 乗務<sup>"</sup>7\* <mark>体温 7</mark>\*

赤文字の項目が体温に関係する項目です。 \*の項目は設定により表示されます。

◇結果検索(乗務紐付き単位)からの出力 CSV ID, 氏名, 車番\*, 数値(″乗務前″), 判定(″乗務前″), 日時(″乗務前″), 測定場所(″乗務前″)\*, 体温(″乗務″ 前)\*, 数値(″乗務後″), 判定(″乗務後″), 日時(″乗務後″), 測定場所(″乗務後″)\*, 体温(″乗務後″)\*

> 赤文字の項目が体温に関係する項目です。 \*の項目は設定により表示されます。 ""の項目名は設定により変更されます。

■測定者登録メイン画面からの出力CSV ID, 氏名, 所属 1 コード\*, 所属名 1 \*, 所属 2 コード\*, 所属名 2 \*, フリガナ, 管理\*, 体温のみ\*

> 赤文字の項目が体温に関係する項目です。 \*の項目は設定により表示されます。 ""の項目名は設定により変更されます。

■アルコール測定毎の CSV

標準フォーマット1(拡張)/標準フォーマット2(拡張)

下記項目が出力されます。

「標準フォーマット1(拡張)」のファイル名は「sokutei.csv」、「標準フォーマット2(拡張)」のファイル 名は「yyyymmddhhmmss-NNNNNN.csv(測定日時-測定者のID)」です。

| 印字項目      | 内容                                                                                       |
|-----------|------------------------------------------------------------------------------------------|
| 測定者ID     | 数字最大8桁(例:ID200→200)                                                                      |
| 測定日時      | yyyy/mm/dd hh:mm:ss                                                                      |
| 測定値       | N.NNN(小数点ありの数字)                                                                          |
| 測定画像ファイル名 | 測定写真が保存されているパスと画像ファイル名                                                                   |
| 測定場所      | ALC-PROの測定 → 空白<br>ALC-PROの測定結果メール → 測定したRECに設定されている測定場所<br>ALC-Mobile測定結果メール → 「モバイル測定」 |
| 免許期限残日数*  | 数字最大4桁:免許証の残り有効期限日数(例:残り123日→123)<br>-1:免許証を使用しない設定(設定が行われていない場合を含む)                     |
| 車番        | 数字最大8桁(例:152→152)<br>〇:車番入力を省略した場合、出退勤機能を使用していない場合                                       |
| 乗務        | O:乗務設定なし・ALC-Mobile測定結果 1:出庫 2:帰庫                                                        |
| 最高血圧*     | 数字最大3桁:(例180→180) 0:測定なし                                                                 |
| 最低血圧*     | 数字最大3桁:(例 90 → 90) 0:測定なし                                                                |
| 脈拍*       | 数字最大3桁:(例130 →130) 0:測定なし                                                                |
| 体温*       | NN.N(小数点以下の末尾が0であっても表示(例:36.0→36.0)<br>0:測定なし                                            |

\*拡張ディスクをインストールしていなくても、必ず出力されます。 アルコールを測定していない血圧結果・体温結果、アルコール測定後に行った血圧結果については出力されませんので、ご了承ください。 赤文字の項目が体温に関係する項目です。

標準フォーマットと標準フォーマット(拡張)

標準フォーマット(拡張)は従来の標準フォーマットとは別のフォーマットです。従来の標準 フォーマットの末尾に血圧と体温の情報が追加されています。

標準フォーマット1(拡張)は今後のALC-Rec アップデートにより、末尾に項目が追加される可能性がございます。あらかじめご了承ください。

# 14 困ったときは

| [接続編]                                 |                                                                                                    |
|---------------------------------------|----------------------------------------------------------------------------------------------------|
| Q1<br>体温計が接続できません。                    | A1<br>PCのBluetoothの設定はONになっていますか。<br>もしくは、体温測定を接続しているPCから離れた場所で<br>行っていませんか。<br>通信状況によっては、不安定になる場合があります。<br>また、接続方法は、ご利用の体温計ごとに確認内容が<br>異なります。 |
|                                       | [Finggal Link FLIRSTP-300]<br>電源を入れた後、接続スイッチを押すことで接続が開始します。<br>接続スイッチを押してください。<br>[NISSEI MT500/550BT]                                         |
|                                       | PC と体温計のペアリングを行うと接続できない場合が<br>あります。接続 ID を使用して接続を行ってください。                                                                                      |
| Q2<br>体温マークが緑色なのに、体温の測定<br>結果が受信できません | A2<br>[Finggal Link FLIRSTP-300]<br>ALC-Rec に設定した COM 番号が PC の設定と<br>一致しているかご確認ください。                                                           |
|                                       | [NISSEI MT500/550BT]<br>ALC-Rec の設定で入力した接続 ID を確認してください。                                                                                       |
| Q3<br>NISSEI の体温計がつながりません             | A3<br>Windows10のPCではない場合、接続ができません。<br>また、体温計がPCとペアリングされている可能性があります。<br>接続IDを用いて接続してください。                                                       |
| Q4<br>Finggal Link の体温計が常時接続さ<br>れません | A4<br>型が古い体温計の場合、接続が維持されません。<br>(電池ボックス内にあるシリアルがLOO1から始まるもの)<br>東海電子から出荷されたものをご確認ください。                                                         |
| Q5<br>複数台の体温計を ALC-Rec に接続で<br>きますか   | A5<br>できません。PC1 台につき、体温計 1 台をご利用ください。                                                                                                    |
|                                       |                                                                                                    |

|                                                                              | 14.困ったときは                                                                                                    |
|------------------------------------------------------------------------------|----------------------------------------------------------------------------------------------------|
| [測定編]<br>Q6<br>体温の測定結果を受信して測定中断を<br>しました。体温の測定結果はどうなり<br>ますか?                | A6<br>測定中断結果に体温の測定結果が表示されます。<br>設定により測定中断結果を表示することができます。                                                                                                    |
| Q7<br>平熱が表示されません                                                             | A7<br>平熱を表示するために5日以上、同じ機種の体温計で<br>体温を測定する必要があります。6日目の測定時に平熱が<br>算出されます。<br>測定者の氏名や体温計の機種を変更すると今までの算出は<br>リセットされます。                                                                  |
| Q8<br>NISSEI の体温計で測定した体温と違<br>う値を受信しました。                                     | A8<br>NISSEIの体温計は、体温以外に物体・室温を測定するモード<br>があります。モードボタンを押して体温に変更してください。                                                                                                    |
| Q9<br>アルコール測定が開始しません。                                                        | A9<br>測定者が「体温のみ測定する」にチェックがついている可能性<br>があります。測定者情報画面をご確認ください。                                                                                                    |
| Q10<br>NISSEIの体温計を使用して、点呼を<br>連動していますが、測定した結果と違<br>う測定結果で点呼が開始します。なぜ<br>ですか。 | A10<br>NISSEIの体温計の場合、体温の受信が完了することで、点呼に情報を送れるようになります。体温測定が完了するまでは、前の測定結果が送信されるため、体温受信または、カウントダウン終了(20秒)までお待ちください。                                                                    |
| Q11<br>測定方法を間違えたため、体温を測定<br>したら、おかしな値が送信されまし<br>た。やり直したいです。                  | A11<br>[Finggal Link FLIRSTP-300]<br>測定モードが [連続測定モード]の場合、[測定開始] キーを<br>押すまで体温のやり直しが可能です。<br>[省電力モード]の場合、アルコール測定中であれば、測り直<br>しができます。<br>ただし、体温のみ測定する場合、やり直しはできません。もう<br>一度測定をしてください。 |
|                                                                              | [NISSEI MT500/550BT]<br>体温マークが赤くなる前に測定をやり直してください。<br>※通信状態によっては時間内に完了しない場合があります。                                                                                                    |

## 14.困ったときは

| Q12                                                        | A12                                                                                |
|------------------------------------------------------------|------------------------------------------------------------------------------------|
| 体温の項目にエラーと表示されます                                           | メールの本文に本来記載されない内容が記載されています。<br>サポートセンターまでご連絡ください。                                  |
| Q13<br>体温計の測定結果を集約する PC を                                  | A13<br>設定「アルコール測定器(ALC-PROII)を使用する」を外す                                             |
| 集約専用で使用したいです。                                              | と、集約専用として使用できます。                                                                   |
| Q14                                                        |                                                                                    |
| 画面に「測定器と通信バージョンが異なるため、接続できません。」のメッセージが表示されます。              | 体温計を使用する場合は、ALC-PROII本体のファームウェア<br>が対応のものに変更する必要があります。                             |
| Q15                                                        | A15                                                                                |
| NISSEIの体温計を使用して、点呼を<br>連動していますが、体温測定後、点呼<br>が開始しません。なぜですか。 | 測定者が「体温のみ測定する」にチェックがついている可能性<br>があります。測定者情報画面をご確認ください。                             |
| Q16                                                        | A16                                                                                |
| ネットワーク集約機能を使用して測定<br>結果を集約したいです。                           | ネットワーク集約機能を使用した体温測定の集約はできません。体温のみの測定結果データについても集約機に送信されま<br>せん。                     |
| Q17                                                        | A17                                                                                |
| 「体温のみ測定する」が変更できません。                                        | ファイルマスターコピー同期機能を使用している場合、2 号機<br>(子機)で変更を行うことはできません。                               |
| Q18                                                        |                                                                                    |
| 異常値に設定したはずの体温か表示されます。                                      | 異常値は、体温計から受信した PC の設定で判断されます。<br>営業所間で異なる設定をしてメールの集約をしている場合、<br>異常値が表示される可能性があります。 |
| Q19                                                        | A19                                                                                |
| 「運輸安全 PRO」の顔認証と連動し<br>て使用できますか?                            | アルコール測定を顔認証で開始するとき、機種ごとの体温測定<br>を行い、記録を残すことができます。                                  |
|                                                            | (顔認証測定方法の詳細は「運輸安全 PRO」の取扱説明書を<br>ご覧ください)                                           |
|                                                            |                                                                                    |
|                                                            |                                                                                    |

# MEMO

# **D** 東海電子株式会社

本社 〒419-0201 静岡県富士市厚原 247-15 https://www.tokai-denshi.co.jp

サポートセンター

〒190-0012 東京都立川市曙町 2-34-13 オリンピック第3ビル 203 号室

TEL :0120-609-100 FAX :042-526-0906

support-alc@tokai-denshi.co.jp

製品に関するお問い合わせ

Printed in Japan 202012(01)